#### 劳务申报系统

劳务奖助学金、学生劳务酬金、校外人员发放、校内人员发 放等发放操作指南。

#### 一、奖助学金,包括:

- (一) 勤工助学工资(学工部)
- (二) 校内奖学金(学工部)
- (三) 服兵役助学金(学工部)
- (四) 服兵役学费补偿(学工部)
- (五) 技能大赛奖金(教务处)
- (六)体委学生校外竞赛比赛补助及奖金(人文学院)
- (七)临时困难补助(学工部)
- (八)新生专项资助(学工部)
- (九)国家助学金(学工部)
- (十)国家奖学金、励志奖学金(学工部)

(十一)创新创业大赛奖金(教务处)

#### 二、学生劳务酬金,包括:

- (一) 学生助岗劳务费
- (二) 学生助研费 (只限科研项目)
- 以上发放名称类型,均在"学生劳务申报"模块填报。

| 9                          | 顺德职业技术学院<br>SHUNDE POLYTECHNIC                                                                                                    | 智慧财务网上综合服务<br>Smart Finance Online Comp | 平台<br>rehensive Service Platform |              |
|----------------------------|----------------------------------------------------------------------------------------------------|-----------------------------------------|----------------------------------|--------------|
| 😭 首页                       | 常用应用                                                                                                    |                                         |                                  | 全局系统搜索       |
| 😭 新首页                      |                                                                                                    |                                         |                                  |              |
| <b>4</b> 》通知 <sup>18</sup> | で 項目授权                                                                                                    | <b>Q</b> 授权日志一览                         | 1 智慧查询                           | 😌 网上自助报销     |
| 新<br>項目授权管<br>理            |                                                                                                    |                                         |                                  |              |
| 🖲 智慧查询                     | クリック 劳务申报 ちょうしょう ひょうしょう ちょうしょう ちょう ちょうしょう ちょう ちょうしょう ちょうしょう ちょう ちょう ちょう ちょう ひょう ちょう ちょう ちょう ちょう ちょう ちょう ちょう ちょう ちょう ち | 三と 预算管理                                 | 平台 平台                            | <b>④</b> 待审批 |
| 🛃 网上报账                     | ● 差旅平台                                                                                                    | 6同管理                                    | 工会项目授权                           | 工会网上报账       |
| 🏟 收入申报                     |                                                                                                    |                                         |                                  |              |
| ● 预算管理                     | 工会财务审批                                                                                                    |                                         |                                  |              |
| 局統一支付平台                    |                                                                                                    |                                         |                                  |              |
| 🗾 财务审批                     |                                                                                                    |                                         |                                  |              |
| 🞽 差旅服务                     |                                                                                                    |                                         |                                  |              |
|                            |                                                                                                    |                                         |                                  |              |

## 1. 登录"财务服务平台",点击"劳务申报"。

# 2. 点击"学生劳务申报",然后选择"学生劳务发放录入"

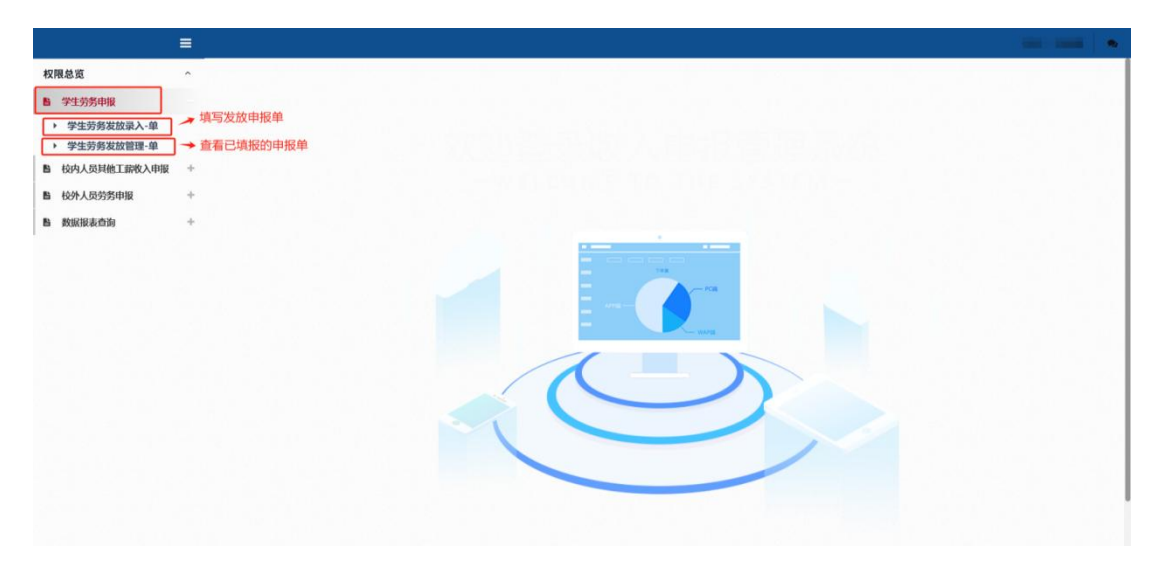

|            | Į    |                                         |               |                            |         |          |    |
|------------|------|-----------------------------------------|---------------|----------------------------|---------|----------|----|
| 权限总览       |      | ▶ 学生劳务发                                 |               |                            |         |          | ~  |
|            |      |                                         | 发放类           | 型选择(请选择您本次发)               | 放的发放类型) |          | ×  |
| 鲁 校内人员其他工程 | 收入申报 | 第一步:发放类型及支付                             | 序号            |                            | 发放类型名称  |          | ^  |
| 自 校外人员劳务申报 |      | <b>《</b> 》如要要要要用 <mark>》</mark> 支付方式: 4 | 1             | 学生助阅劳务费                    |         |          |    |
| 醫 数据服表曲询   |      | 第二步: 经费项目选择 4                           | 2             | 学生校外实践交通补贴<br>体委学生校外竞赛比赛补助 |         |          |    |
|            |      | × manan × manan                         | 4             | 体委学生校外竞赛比赛奖金               |         |          |    |
|            |      | • 已选经费                                  | 例子:           | 学工部動工助学工资                  |         |          |    |
|            |      |                                         | 7             | 退役士兵培训补助                   |         |          |    |
|            |      | 第三步:人员明细填报《                             | 8             | 校运会奖金发放                    |         |          |    |
|            |      | + 19917 B 19967 A                       | 9             | 学生助研费<br>校内奖学会(学工部)        |         |          | -  |
|            |      |                                         |               |                            |         |          |    |
|            |      | 友放信息 流水号:202504                         |               |                            |         | CF 填写申报表 | 美闭 |
|            |      | 第四步:保存提交                                |               |                            |         |          |    |
|            |      | H Gra H 15-101 STRUCT                   | 12 <b>+</b> 1 | 11 PH R                    |         |          |    |
|            |      | , 学生审批                                  |               |                            |         |          |    |
|            |      |                                         |               |                            |         |          |    |
|            |      |                                         |               |                            |         |          |    |
|            |      |                                         |               |                            |         |          |    |

3. 填报第一步: 根据发放内容选择相应的发放类型名称。

4. 填报第二步: 经费项目选择, 点击"经费选择"。

|                                                                                                    | _                                       |                                                                                                    |                     |                                                                                            |                                                                                                    |                                                                                                    |                                                                                                  |                        |
|----------------------------------------------------------------------------------------------------|-----------------------------------------|----------------------------------------------------------------------------------------------------|---------------------|--------------------------------------------------------------------------------------------|----------------------------------------------------------------------------------------------------|----------------------------------------------------------------------------------------------------|--------------------------------------------------------------------------------------------------|------------------------|
| 权限总览                                                                                                    | ^                                       |                                                                                                    |                     | M                                                                                          |                                                                                                    |                                                                                                    |                                                                                                  |                        |
| Byt-thirdup                                                                                                    |                                         | <ul> <li>字生劳务。</li> </ul>                                                                                                    | 友放录入                | 、-甲                                                                                        |                                                                                                    |                                                                                                    |                                                                                                  |                        |
| ■ +135440K                                                                                                    |                                         |                                                                                                    |                     |                                                                                            |                                                                                                    |                                                                                                    |                                                                                                  |                        |
| 6 校内人员其他工薪收入申报                                                                                                    | +                                       | 第一步:发放类型及                                                                                                    | 支付方式选择《             | ۲                                                                                          |                                                                                                    |                                                                                                    |                                                                                                  |                        |
| 自 校外人员劳务申报                                                                                                    | +                                       | /发放类型选择 (已选发前                                                                                                    | 类型为: 学工部)           | [助学]] 支付方式:                                                                                | 转账 * 起始年月: 202                                                                                                    | 25 × 04 × 结束年                                                                                            | F月: 2025 × 04 ×                                                                                  |                        |
| <b>1</b> 数据报表查询                                                                                                    | +                                       | 第二步: 经费项目选择                                                                                                    | ¥ 👁                 |                                                                                            |                                                                                                    |                                                                                                    |                                                                                                  |                        |
|                                                                                                    |                                         | ✓ 经费选择 × 清空经费                                                                                                    | ■ 经费占用查询            |                                                                                            | 顾存在疑问,可点击此处查询(只限)                                                                                                    | 查询本人填报的,若                                                                                                | 要整个项目的经费占用情                                                                                      | 兄,需项目负责人才能查看)          |
|                                                                                                    |                                         |                                                                                                    | (公共上日               | した。日本である。                                                                                  | セズ体 人同セ생ズ体和                                                                                                    | 带女中把女体                                                                                                   | <b>泣田口日二共</b> タ                                                                                  | 中枢英语下田桂石               |
|                                                                                                    |                                         | • 已透轻费                                                                                                    | 经费口H                | 时间沉已招网                                                                                     | <b>放杀统、百<b>归</b>放钥杀统和</b>                                                                                                    | 方方中放杀统                                                                                                   | ,这主穴亚小方方                                                                                         | 甲取牛掂口用消沉。              |
|                                                                                                    |                                         | 第三步:人员明细填                                                                                                    | 2 ®                 |                                                                                            |                                                                                                    |                                                                                                    |                                                                                                  |                        |
|                                                                                                    |                                         |                                                                                                    |                     |                                                                                            | Managaran de instan de te-                                                                                                    |                                                                                                    |                                                                                                  |                        |
|                                                                                                    |                                         | T ≥2417     E ≥56817     E                                                                                                    | £ 981 £ 7±6         | X 4 4 1 1 1 1 1 1 1 1 1 1 1 1 1 1 1 1 1                                                    | 日 夜数存載 6 人员送掉 留注:                                                                                                    |                                                                                                    |                                                                                                  |                        |
|                                                                                                    |                                         | 学校信白 法业员 202                                                                                                    | 04100143            |                                                                                            |                                                                                                    |                                                                                                    |                                                                                                  |                        |
|                                                                                                    |                                         | 发放信息流水亏:202                                                                                                    | 504100143           |                                                                                            |                                                                                                    |                                                                                                    |                                                                                                  |                        |
|                                                                                                    |                                         | 序号                                                                                                    | 学号                  |                                                                                            | 学生姓名                                                                                                    | 银行卡号                                                                                                    | 操作                                                                                               | 学工部勤工助学工资              |
|                                                                                                    |                                         |                                                                                                    |                     |                                                                                            |                                                                                                    |                                                                                                    |                                                                                                  |                        |
|                                                                                                    |                                         |                                                                                                    |                     |                                                                                            |                                                                                                    |                                                                                                    |                                                                                                  |                        |
|                                                                                                    |                                         |                                                                                                    |                     |                                                                                            |                                                                                                    |                                                                                                    |                                                                                                  |                        |
|                                                                                                    |                                         |                                                                                                    |                     |                                                                                            |                                                                                                    |                                                                                                    |                                                                                                  |                        |
|                                                                                                    |                                         |                                                                                                    |                     |                                                                                            | 无数据                                                                                                    |                                                                                                    |                                                                                                  |                        |
|                                                                                                    |                                         |                                                                                                    |                     |                                                                                            |                                                                                                    |                                                                                                    |                                                                                                  |                        |
|                                                                                                    |                                         |                                                                                                    |                     |                                                                                            |                                                                                                    |                                                                                                    |                                                                                                  |                        |
|                                                                                                    |                                         |                                                                                                    |                     |                                                                                            |                                                                                                    |                                                                                                    |                                                                                                  |                        |
|                                                                                                    | =                                       |                                                                                                    |                     |                                                                                            |                                                                                                    |                                                                                                    |                                                                                                  | (時), 王朝王 🛸             |
| 权限总资                                                                                                    | =                                       |                                                                                                    |                     |                                                                                            |                                                                                                    | _                                                                                                    | _                                                                                                | (ARS, (2002)   •       |
| 权限总资<br>▼7555年編                                                                                                    | *                                       | 财务项目列表                                                                                                    |                     |                                                                                            | _                                                                                                    |                                                                                                    | ×                                                                                                | (RV), (1888)   M       |
| 校際总面<br>● 7555年間<br>● 校内人が目前工業的人の目                                                                                                    | * *                                     | 财务项目列表                                                                                                    |                     |                                                                                            |                                                                                                    |                                                                                                    | ×                                                                                                | nat, EMR. 🖷            |
| 权限总资<br>74555年8<br>6 校内人均1位工程文中提<br>6 校内人均1位工程文中提                                                                                                    | = + +                                   | ▶ 2<br>财务项目列表<br>第一2 序号 部口编号                                                                                                    | 創门名称                | 项自编号                                                                                       | 经费名称                                                                                                    | 负责人 是否有约                                                                                                 | X<br>X<br>X<br>经资余额                                                                              | nar, Emilio 🤘          |
|                                                                                                    | = + + +                                 | ▶ **<br>対劣项目列表<br>第一章 部口線**<br>▼27<br>1 100000                                                                                                    | · 部门名称<br>学校        | 项目编号                                                                                       | 经查查查<br>测试项目2                                                                                                    | 负责人 是否有分<br>可用                                                                                           | X<br>社员余期<br>10                                                                                  | nat, Emilio 🦷          |
|                                                                                                    | H + + + + + + + + + + + + + + + + + + + | ************************************                                                                                                    | 部门名称<br>学校          | 项目编号<br>0000000                                                                            | 经费名称<br>测试用D2                                                                                                    | 交更人 是否有5<br>可用<br>可用                                                                                     | X<br>社员余期<br>10                                                                                  | nər, Emili             |
| 权限总资<br>クロックをかかまま  の クロックをかかまま  の クロックをかかりまた  の たか人の分析性工業な入りまた  の たか人の分析性工業などのまた  の お話記また  の お話記また の ま記また  の お話記また  の お話記また の ま記また  の お話記また  の お話記ま                                                                                                    | <b>■</b> × + + + +                      |                                                                                                    | 部门名称<br>学校          | 项目编号<br>0000000                                                                            | 经查查查<br>测试项目2                                                                                                    | 负责人 是否有5<br>可用                                                                                           | X<br>经                                                                                           | nər, Emili             |
|                                                                                                    | × + + + +                               | ガタ项目列表     ボッタ おりゅう     ボック おりゅう     ボック おりゅう     ボック オリーロー     ボック オリーロー     ボック オリーロー     ボック オリーロー     ボック オリーロー     ボック オリーロー     ボック オリーロー     ボック オリーロー     ボック オリーロー     ボック オリーロー     ボック オリーロー     ボック オリーロー                                                                                                    | 部门名称<br>学校          | 项目编号<br>0000000                                                                            | អ្នកទត<br>អ្នកក្រារ<br>                                                                                                    | 5.素人 星石有好<br>可用<br>可用                                                                                    | ×<br>经 经费余额<br>10<br>                                                                            | (MET, 2305)            |
|                                                                                                    | * * *                                   | →<br>対劣项目列表<br>第一章<br>第一章<br>第<br>章<br>第<br>章<br>第<br>章<br>第<br>章<br>第<br>章<br>第<br>章<br>第<br>章<br>第<br>章<br>第<br>章<br>章<br>第<br>章<br>第<br>章<br>第<br>章<br>第<br>章<br>第<br>章<br>第<br>章<br>第<br>章<br>第<br>章<br>第<br>章<br>第<br>章<br>第<br>章<br>第<br>章<br>第<br>章<br>第<br>章<br>第<br>章<br>第<br>章<br>第<br>章<br>第<br>章<br>第<br>章<br>第<br>章<br>第<br>章<br>第<br>章<br>第<br>章<br>第<br>章<br>第<br>章<br>第<br>章<br>第<br>章<br>章<br>章<br>第<br>章<br>章<br>章<br>章<br>章<br>章<br>第<br>章<br>第<br>章<br>第<br>章<br>章<br>第<br>章<br>章<br>章<br>第<br>章<br>章<br>章<br>第<br>章<br>章<br>章<br>章<br>章<br>章<br>章<br>章<br>章<br>章<br>章<br>章<br>章                                                                                                    | 部()8時<br>平校         | 项目编号<br>0000000                                                                            | 4868<br>Mittil2                                                                                                    | ☆点人 星活前<br>可用<br>可用                                                                                      | X<br>社员余期<br>10<br><br>                                                                          |                        |
| 校開参覧<br>・ 23.55年時<br>● 松舟人伝統在第初人作版<br>● 松舟人伝統年期<br>● 松舟人伝統年期<br>● 秋裕限表音的                                                                                                    | * * * *                                 | ▶ 「<br>財务项目列表<br>第一章 #7章 #1041<br>第二章 #1041<br>第二章<br>#1041<br>第二章 #1041<br>第二章<br>#1041<br>第二章<br>#1041<br>第二章<br>#1041<br>第二 | 創()8時<br>学校         | <b>水日成</b> 号<br>0000000                                                                    | 最高格<br>期式項目2<br>                                                                                                    |                                                                                                    | X<br>经 经资金额<br>10<br>                                                                            |                        |
| 校開总版<br>- プリカタ中総<br>- 松内人の時代工業収入中版<br>- 松介人の分グ中版<br>- 防振振表音的                                                                                                    | ■<br>*<br>*<br>*                        | ▶ ■ ■ ■ ■ ■ ■ ■ ■ ■ ■ ■ ■ ■ ■ ■ ■ ■ ■ ■                                                                                                    | #1()8(6<br>9742     | 项目编号<br>0000000<br>1<br>1<br>1<br>1<br>1<br>1<br>1<br>1<br>1<br>1<br>1<br>1<br>1<br>1<br>1 | 総数名称<br>例は4期2<br>                                                                                                    |                                                                                                    | ×<br>総合金額<br>10<br>                                                                              |                        |
| 収限参加<br>915月25日<br>6 63月人間1位工師改入印版<br>6 63月人間31位工師改入印版<br>6 83日記表合約                                                                                                    | E * * * *                               | ▶ ●<br>財务项目列表<br>第一章<br>第二章<br>第二章<br>第<br>章<br>第<br>章<br>章<br>章<br>章<br>章<br>章<br>章<br>章<br>章<br>章<br>章<br>章<br>章<br>章<br>章<br>章<br>章<br>章<br>章<br>章<br>章<br>章                                                                                                    | #()8h               | 项目编号<br>0000000                                                                            | 総数名称<br>測以相加2<br>                                                                                                    |                                                                                                    | X<br>经 经费余额<br>10<br><br><br><br>                                                                |                        |
| <ul> <li>収限会話</li> <li>今1555年間</li> <li>659人の時代正式の人の状況</li> <li>659人の時代正式の人の状況</li> <li>659人の555年間</li> <li>658のようち</li> </ul>                                                                                                    | ≡ × + + +                               | ・ ・ ・ ・ ・ ・ ・ ・ ・ ・ ・ ・ ・ ・ ・ ・ ・                                                                                                    | #/)8h<br>#k         | 项目编号<br>0000000                                                                            | 総約名称<br>湯は水和2<br>・234                                                                                                    | 5.元人 息豆和                                                                                                 | X<br>经 经原金额<br>10<br><br><br><br><br><br><br>                                                    |                        |
| <ul> <li>収用金援</li> <li>今1555年</li> <li>6月人間料価工業改入用版</li> <li>6月人間料価工業改入用版</li> <li>6月人間外価工業の入用数</li> <li>6月、日本の一</li> <li>6月、日本の一</li> <li>6</li></ul>                                                                                                    | ≡<br>*<br>*<br>*                        | ▶ ●<br>■<br>■<br>■<br>■<br>■<br>■<br>■<br>■<br>■<br>■                                                                                                    | 部门8時<br>学校          | 项目编号<br>0000000                                                                            | 82880<br>2009<br>2009<br>2009<br>2009<br>2009<br>2009<br>2009                                                                                                    | 5.元人 息豆和                                                                                                 | X<br>经 经资金额<br>10<br><br><br><br>                                                                | TISHINTIR              |
| <ul> <li>収録会話</li> <li>今1555年後</li> <li>ら内人気料他工会へん味</li> <li>ら内人気料他工会へん味</li> <li>られ人気労争申録</li> <li>お知識素合約</li> </ul>                                                                                                    | <b>■</b> * * * * *                      | → 「<br>対方项目列表<br>第一支 / F9 ST104<br>「<br>第二支 · F9 ST104<br>「<br>1 00000<br>日<br>1 00000<br>日<br>1 00000<br>1 00000<br>日<br>1 00000<br>1 00000<br>1 00000<br>1 00000<br>1 00000<br>1 00000<br>1 00000<br>1 00000<br>1 00000<br>1 00000<br>1 000000<br>1 000000<br>1 000000<br>1 000000<br>1 000000<br>1 000000<br>1 0000000<br>1 000000000<br>1 000000000<br>1 0000000000                                                                                                    | #/)8#<br><b>#</b> # | 70000                                                                                      | 経費登録                                                                                                    | 文正人 王立和<br>マ用<br>マ用<br>マロ<br>マロ<br>マロ<br>マロ<br>マロ<br>マロ<br>マロ<br>マロ<br>マロ<br>マロ                          | X<br>注意余部<br>10<br><br><br><br><br>                                                              | TISBINTIR              |
| <ul> <li>収限急援</li> <li>学生分分中型</li> <li>シス人気到他工業や人の単</li> <li>シス人気労争申選</li> <li>シス人気労争申選</li> <li>総定限表音動</li> </ul>                                                                                                    | E + + +                                 | x xx xx xx xx xx xx xx xx xx xx xx xx x                                                                                                    | 1 #178#<br>742      | 700000                                                                                     | 長気なか<br>現代気量2<br>・1000                                                                                                    | 予点人 里亞和<br>可用<br>可用<br>可用<br>可用<br>可用<br>可用<br>可用<br>可用<br>可用<br>可用<br>可用<br>可用<br>可用                    | X<br>X<br>4<br>4<br>4<br>4<br>4<br>4<br>4<br>4<br>4<br>4<br>4<br>4<br>4<br>4<br>4<br>4<br>4<br>4 | TISBINTIR              |
| <ul> <li>収録会支</li> <li>学生分分中型</li> <li>シスクスクリーム</li> <li>シスクスクリーム<th>H + + +</th><th>● 「<br/>「<br/>第一」<br/>第一<br/>第一<br/>第一<br/>第一<br/>第一<br/>第一<br/>第一<br/>第一<br/>第一<br/>第一</th><th>1 8/78/H</th><th></th><th>ERCH<br/>MUKARI<br/>MUKARI<br/>MUKA</th><th>文正人 里亞和<br/>可用<br/>可用<br/>日<br/>日<br/>日<br/>日<br/>日<br/>日<br/>日<br/>日<br/>日<br/>日<br/>日<br/>日<br/>日<br/>日<br/>日<br/>日<br/>日</th><th>X<br/>X<br/>2<br/>4<br/>10<br/><br/><br/><br/><br/><br/></th><th>THE LINE O</th></li></ul> | H + + +                                 | ● 「<br>「<br>第一」<br>第一<br>第一<br>第一<br>第一<br>第一<br>第一<br>第一<br>第一<br>第一<br>第一                                                                                                    | 1 8/78/H            |                                                                                            | ERCH<br>MUKARI<br>MUKARI<br>MUKA | 文正人 里亞和<br>可用<br>可用<br>日<br>日<br>日<br>日<br>日<br>日<br>日<br>日<br>日<br>日<br>日<br>日<br>日<br>日<br>日<br>日<br>日 | X<br>X<br>2<br>4<br>10<br><br><br><br><br><br>                                                   | THE LINE O             |
| <ul> <li>収益支</li> <li>245万年基</li> <li>公内人気具体工会へ中級</li> <li>公内人気具体工会へ中級</li> <li>公内人気労労申取</li> <li>政策後奇助</li> </ul>                                                                                                    | ≡<br>*<br>*<br>*                        | ■<br>第一支<br>第一支<br>第一支<br>第一支<br>第一支<br>第一支<br>第一支<br>第一支                                                                                                    | 1 8/38/4<br>740     | 3049<br>000000                                                                             | ERCP<br>PKKRD2                                                                                                    | 文正人 思亞和<br>可用<br>可用<br>日<br>日<br>日<br>日<br>日<br>日<br>日<br>日<br>日<br>日<br>日<br>日<br>日<br>日<br>日<br>日<br>日 | X<br>X<br>社員余部<br>10<br><br><br><br><br><br><br>                                                 | TRI, LUSS              |
| <ul> <li>収入公式分本(1)</li> <li>2/1.5/5/中述</li> <li>4/2.5/5/中述</li> <li>4/2.5/5/9/申返</li> <li>1/2.5/5/9/申返</li> <li>5/2.5/5/9/申返</li> <li>5/2.5/5/9/申返</li> </ul>                                                                                                    | ≡<br>*<br>*<br>*                        | ▶ ● ■ ■ ■ ■ ■ ■ ■ ■ ■ ■ ■ ■ ■ ■ ■ ■ ■ ■                                                                                                    | 8/32/h              |                                                                                            | ERCP<br>PACKARS<br>TANKARS<br>TANKARS<br>TANKARS                                                                                                    | <u> 久</u> 氏人 星芸和<br>マネホ<br>マネホ<br>マネホ<br>マネホ<br>マネホ<br>マネホ                                               | ×<br>4四余和<br>10<br>…<br>…<br>…<br>…                                                              | TINKINTIN<br>TINKINTIN |

# 5. 填报第三步: 人员明细填报。

|       |                       |            |             |                     |                |                                         |       | = | 5                                                   |
|-------|-----------------------|------------|-------------|---------------------|----------------|-----------------------------------------|-------|---|-----------------------------------------------------|
|       |                       |            |             |                     |                | :人员明细填报 👁                               | 第三步   | ^ | 权限总览                                                |
|       |                       |            | đ           | H 模板存取 C 人员选择 备注:测试 | と学生模板导出 🚔 导入 💾 | 〒 ■ ● ● ● ● ● ● ● ● ● ● ● ● ● ● ● ● ● ● | + 新雄! | + | B 学生奶芳中報                                            |
|       |                       | 息后再点击"导入"。 | 可提取发放模板,填写信 | 当发放人员较多时,           | 50             | 信息 流水号:202504100150                     | 发放信   | + | 校内人员其他工新收入申报     林山 品が多申報     林山 品が多申報     林山 品が多申報 |
|       | 学工部勤工助学工资             | 通作         | 银行卡号        | 学生姓名                |                | 79                                      | 序号    |   |                                                     |
| 1     |                       | 影响         | 622         |                     | <b>\$</b>      | 220.                                    | 1     | * |                                                     |
| 合计::1 |                       |            |             |                     |                |                                         |       |   |                                                     |
|       | 會计                    |            |             |                     |                |                                         |       |   |                                                     |
|       | 合计                    |            |             |                     |                |                                         |       |   |                                                     |
|       | ŝit                   |            |             |                     |                | : 保存提交                                  | 第四步   |   |                                                     |
|       | <u><u><u></u></u></u> |            |             |                     | ★ 新雄甲腺表        | :保存提交<br>M 〒-步: (武家能流産 4)               | 第四步   |   |                                                     |
|       |                       |            |             |                     |                |                                         |       |   |                                                     |

# 6. 填报第四步:保存提交。

|                   | = |                            |                          |         |                  | en mai |
|-------------------|---|----------------------------|--------------------------|---------|------------------|--------|
| 权限总览              | ^ | 第三步:人员明细填报 👁               |                          |         |                  |        |
| ▶ 学生劳寒中报          | + | + 新增行 自動除行 上 导出 上 学生模板导出   | ● 导入 H 模板存取 C 人员选择 备注: 表 | Raf.    |                  |        |
| 检内人员其他工薪收入申报      | + |                            |                          |         |                  |        |
| <b>自</b> 校外人员劳务申报 | + | 次款16志 jll小与.4              | 87-440                   | 912.4.9 | 18.00 00 7 32 36 |        |
| B 数据报表查询          | + | 1 226                      | +110                     | 62      | 1987年 - 上日和J     | 1      |
|                   |   |                            |                          |         |                  |        |
|                   |   |                            |                          |         |                  | 1      |
|                   |   |                            |                          |         |                  |        |
|                   |   |                            |                          |         |                  |        |
|                   |   |                            |                          |         |                  |        |
|                   |   |                            |                          |         |                  |        |
|                   |   |                            |                          |         |                  | 會计::1  |
|                   |   |                            |                          |         |                  |        |
|                   |   | 第四步:保存提交                   |                          |         |                  |        |
|                   |   | H 保存 H 下一步: 获取审批流程 + 新建申报表 | → 请勿随意点击此按钮,会清空所有        | 填报信息。   |                  |        |
|                   |   | <b>,</b> 学生审批              |                          |         |                  |        |
|                   |   | 点击以上其中一个按钮均能进入下一步          |                          |         |                  |        |
|                   |   |                            |                          |         |                  |        |

| =                |                                                |  |
|------------------|------------------------------------------------|--|
| 权限总宽 ^           | <b>德</b> 四步: 俘在揮夺                              |  |
| 8 75.0548 +      |                                                |  |
| ● 校内人员其他工器收入申报 ÷ |                                                |  |
| 動 校师人员劳务申报 +     | > 伊住泰胜                                         |  |
|                  | 中部15時1日<br>                                    |  |
| E ROMPCOLLEN     | が()論() 10100 近日論(): 000000 20次章 (1時間): 000000  |  |
|                  | 会談: 1 友致方式: H版 協習:                             |  |
|                  | 申社局公         申社局合         申社人届号         申社人名称  |  |
|                  | 1 项目负责人 12 · · · · · · · · · · · · · · · · · · |  |
|                  |                                                |  |
|                  | 100 Tel LitZit80                               |  |
|                  |                                                |  |
| 确认填报无误后,         | 点击此处提交线上审批 若需要修改信息,请点击此处 若需要修改信息,请点击此处         |  |
|                  |                                                |  |

7. 提交后,可在"学生劳务发发放管理-单"复制单据,删除单据,查看审批状态及单据处理情况。

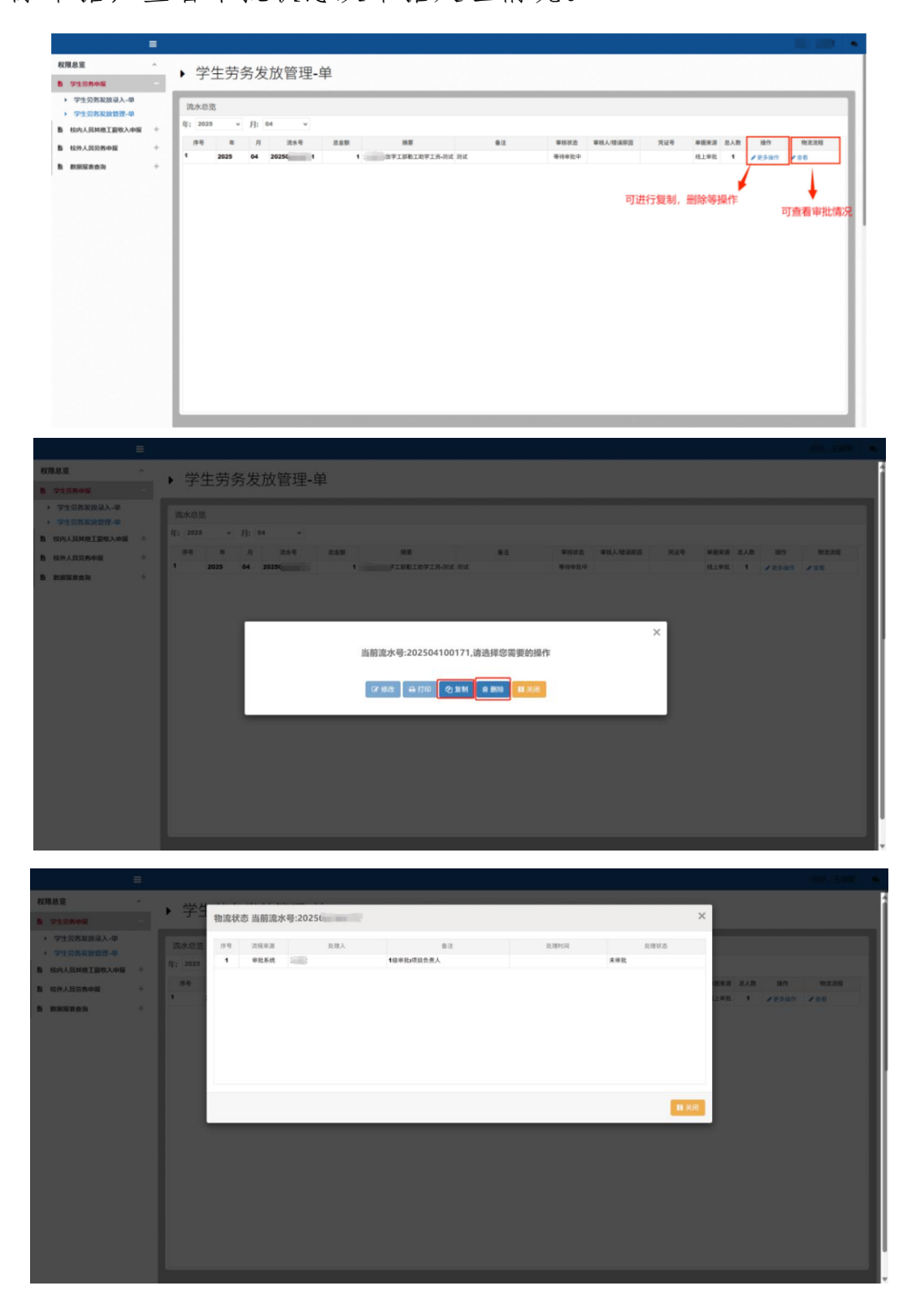

#### 三、校外劳务酬金发放,包括:

(一) 校外人员劳务酬金发放

1. 点击"校外人员信息采集"

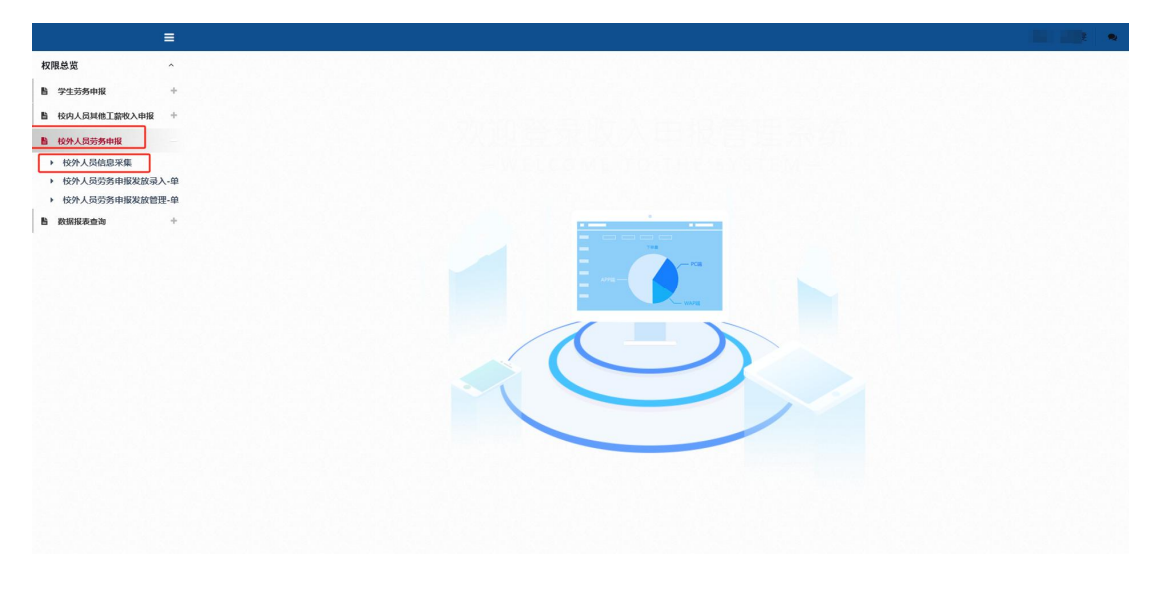

 2. 单个录入信息,可直接点击"新增",多个信息录入,可 点击"校外人员模板下载"下载导入模板,填写后,点击"校外 人员信息导入"导入已填写的模板。

| 枝内人员其他工薪收入申报 | +             | + 612 | ✓ 1923 ± 12 | 外人员模板下载 | S (23)   | 人员信息导入 | 人员信息迁移 | 1日人創任 1 | 88  |      |     |            |      | 清        | 俞入证件号,  | 至少五位。 | Q重调人    | e C Ray |
|--------------|---------------|-------|-------------|---------|----------|--------|--------|---------|-----|------|-----|------------|------|----------|---------|-------|---------|---------|
| 较外人最劳务中雇     | + /           | 人员列表  | (当前为非共享模    | 远)      |          |        |        |         |     |      |     |            |      |          |         |       |         |         |
| 数据报表查询       | -/            | 序号    | 证件类型        | 证件+     | <u>*</u> | 开户姓名   | 银行     | 行帐号     | 地区  | 职业   | 开户行 | 开户行        | 人员类别 | 工作单位     | 手机号     | 类型    | 录入日期    | 备注      |
|              | 1             | 1     | 居民身份证       | 430103  | -        | -      | -      | -       | Ф01 | 其他职业 | 东莞  | 中国工商银行股份有限 | 校外人员 | 广东医科     | 138**** | 信息采集  | 2025-03 | 无记录     |
| 里个录入信!       | 民,<br>"你C405" | 2     | 居民身份证       | 510     | 1000     |        | 622    | 100     | 中国  | 其他职业 | 傍山  | 广东顺德农村商业银行 |      |          | 134     | 信息采集  | 2024-10 | 无记录     |
| 可且按屈击        | 新川省           | 3     | 居民身份证       | 44      | 100      | 100    | 6      | ***0162 | 中国  | 其他职业 | 佛山  | 中国农业银行股份有限 | -    |          | 139**** | 信息采集  | 2024-10 | 无记录     |
|              |               | 4     | 居民身份证       | 110     | -        | 101    | 431740 | 5995    | 中国  | 教育事业 | 北京  | 中国建设银行北京复兴 | -    |          | 139     | 信息采集  | 2023-06 | 无记录     |
|              |               | 5     | 居民身份证       | 44      |          | 100    | 62.    | 286     | 中国  | 其他职业 | 佛山  | 广东顺德农村商业银行 |      | 1        | 189**** | 信息采集  | 2022-11 | 无记录     |
|              |               | 6     | 居民身份证       | 44      | 100      | 10     | 62231  | 350     | 中国  | 职业   | 佛山  | 广东顺德农村商业银行 |      | 1000     | 183**** | 信息采集  | 2021-04 | 无记录     |
|              |               | 7     | 居民身份证       | 440     | 1007     |        | 62     |         | 中国  | 教育事业 | 无记录 | 无记录        |      | Acres 14 | 137     | 信息采集  | 2021-04 | 无记录     |
|              |               |       |             |         |          |        |        |         |     |      |     |            |      |          |         |       |         |         |
|              |               |       |             |         |          |        |        |         |     |      |     |            |      |          |         |       |         |         |

3. 单个录入信息时,请留意职业代码需选择具体职业,不能
 只选择"其他"。

| 权限总览                       | ^ | ▶ 校外人员信息采集                      |                          | 1954-196 <b>2</b> 19  | 外人员值想采集 校外人员劳务申报 权限总选             |
|----------------------------|---|---------------------------------|--------------------------|-----------------------|-----------------------------------|
| 着 学生另另甲报<br>着 按内人员其他工器收入申报 | + | 人员基础信息                          | 新增人员信息填报                 |                       |                                   |
|                            | + | 证件类型:居民身份证 >                    | 证件号: 读填写证件号              | 开户姓名: 请填写姓名           |                                   |
| 18 数据报表查询                  | + | <b>手机号码:</b> 请读写正确的电话号码         | 国籍/地区:中华人民共和国            | Rutte: anne           | 9                                 |
|                            |   | E-mail: 请读写正确的电子信编<br>是否居民: 是 v | 工作单位: 请该写工作单位名称          | 人员类别:未选择人员类别          | ↓ 特别提醒:<br>需填写具体职业,不能只<br>选择"其他"。 |
|                            |   | 银行信息<br>银行卡号: 课味可正确的银行卡号        | 开户地区: 道选得开户行所算地区 😡       | 支付地: 境内支付 🔷           |                                   |
|                            |   | <b>是否跳行: 否 × 开户行:</b> 读述储开户行    |                          |                       | <b>)</b>                          |
|                            |   | 除居民身份证外需补充填写信息(含中国护照)           |                          |                       |                                   |
|                            |   | 中文姓名: 调填写中文姓名                   | 出生年月: 🔤                  | 出生国家地区: 网络科出生国家地区     | 0                                 |
|                            |   | 性别: 男 > 境内住所: 有 >               | 首次入境时间:                  | 来华时间:                 | 1                                 |
|                            |   | 本年入境时间: III                     | 預计离境时间: 📰                | 任职受雇日期:               | 1                                 |
|                            |   | 居住省份: 读选得届住省份 🕑                 | 当前居住城市: 读选师居住城市 😡        | 居住所在区員: 请法师居住所在区员     | 0                                 |
|                            |   | 居住详细地址: 请填写届住评册地址               | 境外支付地 (国别/地区) : 请填写境外支付地 | <b>酱注:</b> 请填写备注或补充信息 |                                   |
|                            |   |                                 |                          |                       |                                   |

4.多个信息录入,下载模板后,标红信息必填,职业不能填
 写"其他"。

| 4 A           | B                | c         | D                 | E       | F         | G                       | н           |                   |    | K         | L    | M       | N        | 0        |     |
|---------------|------------------|-----------|-------------------|---------|-----------|-------------------------|-------------|-------------------|----|-----------|------|---------|----------|----------|-----|
| 1 证件类型        | 证件号              | 开户姓名      | 银行卡号              | 国籍/地区   | <b>現料</b> | 工作单位                    | 手机号         | E-mail            | 性别 | 出生年月日     | 是否解员 | 出生国家地区  | 是否股东、投资者 | 是否残疾烈国祖先 | 境   |
| 2 居民身份证       | 1201011111111111 | 1张三       | 62220800000000000 | 中华人民共和国 | \$2/ID    | 科技大学                    | 13000000000 | email@qq.com      | 男  | 1985/7/15 | 景    | 中华人民共和国 | 是        | 否        | 有「  |
| 3 外国护照        | 123456789        | A-K-Yedda | 62220800000000000 | 美国      | 其伯        | university of sincerity | 13900000000 | email@outlook.com | 文  | 1995/3/15 | 否    | 英国      | 否        | 否        | 有   |
| 4             |                  |           |                   |         |           |                         |             |                   |    |           |      |         |          |          |     |
| 5             |                  |           |                   |         |           |                         |             |                   |    |           |      |         |          |          |     |
| 6             |                  |           |                   |         |           |                         |             |                   |    |           |      |         |          |          |     |
| 7             |                  |           |                   |         |           |                         |             |                   |    |           |      |         |          |          |     |
| 8             |                  |           |                   |         |           |                         |             |                   |    |           |      |         |          |          |     |
| 9             |                  |           |                   |         |           |                         |             |                   |    |           |      |         |          |          |     |
| 10            |                  |           |                   |         |           |                         |             |                   |    |           |      |         |          |          |     |
| 10            |                  |           |                   |         |           |                         |             |                   |    |           |      |         |          |          |     |
| 13            |                  |           |                   |         |           |                         |             |                   |    |           |      |         |          |          |     |
| 14            |                  |           |                   |         |           |                         |             |                   |    |           |      |         |          |          |     |
| 15            |                  |           |                   |         |           |                         |             |                   |    |           |      |         |          |          |     |
| 16            |                  |           |                   |         |           |                         |             |                   |    |           |      |         |          |          |     |
| 17            |                  |           |                   |         |           |                         |             |                   |    |           |      |         |          |          |     |
| 18            |                  |           |                   |         |           |                         |             |                   |    |           |      |         |          |          |     |
| 19            |                  |           |                   |         |           |                         |             |                   |    |           |      |         |          |          |     |
| 20            |                  |           |                   |         |           |                         |             |                   |    |           |      |         |          |          |     |
| 21            |                  |           |                   |         |           |                         |             |                   |    |           |      |         |          |          |     |
| 22            |                  |           |                   |         |           |                         |             |                   |    |           |      |         |          |          |     |
| 23            |                  |           |                   |         |           |                         |             |                   |    |           |      |         |          |          |     |
| 24            |                  |           |                   |         |           |                         |             |                   |    |           |      |         |          |          |     |
| 25            |                  |           |                   |         |           |                         |             |                   |    |           |      |         |          |          |     |
| 26            |                  |           |                   |         |           |                         |             |                   |    |           |      |         |          |          |     |
| 27            |                  |           |                   |         |           |                         |             |                   |    |           |      |         |          |          |     |
| 28            |                  |           |                   |         |           |                         |             |                   |    |           |      |         |          |          |     |
| 29            |                  |           |                   |         |           |                         |             |                   |    |           |      |         |          |          |     |
| 30            |                  |           |                   |         |           |                         |             |                   |    |           |      |         |          |          |     |
| 32            |                  |           |                   |         |           |                         |             |                   |    |           |      |         |          |          |     |
| 33            |                  |           |                   |         |           |                         |             |                   |    |           |      |         |          |          |     |
| 34            |                  |           |                   |         |           |                         |             |                   |    |           |      |         |          |          |     |
| 35            |                  |           |                   |         |           |                         |             |                   |    |           |      |         |          |          |     |
| 36            |                  |           |                   |         |           |                         |             |                   |    |           |      |         |          |          |     |
| 37            |                  |           |                   |         |           |                         |             |                   |    |           |      |         |          |          |     |
| 38            |                  |           |                   |         |           |                         |             |                   |    |           |      |         |          |          |     |
| 39            |                  |           |                   |         |           |                         |             |                   |    |           |      |         |          |          |     |
| 40            |                  |           |                   |         |           |                         |             |                   |    |           |      |         |          |          |     |
| 41            |                  |           |                   |         |           |                         |             |                   |    |           |      |         |          |          |     |
| 42            |                  |           |                   |         |           |                         |             |                   |    |           |      |         |          |          |     |
| 43            |                  |           |                   |         |           |                         |             |                   |    |           |      |         |          |          |     |
| 44            |                  |           |                   |         |           |                         |             |                   |    |           |      |         |          |          |     |
| 45            |                  |           |                   |         |           |                         |             |                   |    |           |      |         |          |          |     |
| IC C > >I She | et1 +            |           |                   |         |           |                         |             |                   |    |           |      |         |          |          | P 1 |

5. 人员信息迁移: 可把自行录入的信息迁移给其他教职工使

用。

|                   | ≡   |              |                  |                   |           |               |               |          |            |          |          |      |                                                                                                    |          |        |         |                                         | 81   |
|-------------------|-----|--------------|------------------|-------------------|-----------|---------------|---------------|----------|------------|----------|----------|------|----------------------------------------------------------------------------------------------------|----------|--------|---------|-----------------------------------------|------|
| 权限总览              | ^   | ,拉           |                  | 信白亚佳              |           |               |               |          |            |          |          |      | 12                                                                                                    | 現在的位置    | 校外人员信息 | 医鼻 化分人  | 日劳劳中报 1                                 | onea |
| <b>胎</b> 学生劳务中报   | +   | • 1X         | 7个人贝             | 信忌术集              | _         | _             |               |          |            |          |          |      |                                                                                                    |          |        |         |                                         |      |
|                   | e + | + 858        | 1 编改 土           | 校外人员模板下载 🗇 校外     | 人员信息导入    | 人员信息迁移        | <b>前 删除人员</b> | 68       |            |          |          |      | 清                                                                                                    | 喻入证件号,   | 至少五位   | Q查询/    | (5) (5) (5) (5) (5) (5) (5) (5) (5) (5) | k 查询 |
| 图 经外人员贸易申报        | +   | ▶ 人员列表       | 板(当前为非共享)        | 膜式)               |           |               |               |          |            |          |          |      |                                                                                                    |          |        |         |                                         |      |
| 鲁 数据报表查询          | +   | 序号           | 证件类型             | 证件号               | 开户姓名      | 银             | 行帐号           | 地区       | 职业         | 开户行      | 开户行      | 人员类别 | 工作单位                                                                                                    | 手机号      | 类型     | 录入日期    | 备注                                      |      |
|                   |     | 1            | NER 04043        | 4- 034            | 100       |               | _             | di Mi    | tree to de | E.M.     |          |      | Trans.                                                                                                    | -        | anze   | 2025.02 | \$-0.M                                  |      |
|                   |     | 2            | 居民身份证            | 5                 | -         | 1000          |               | 中国       | 其他职业       | 佛山       | V-V-1    | -    | -                                                                                                    | · ·      | BRR    | 2024-10 | 无记录                                     |      |
|                   |     | 3            | 居民身份证            | 4                 | 100       | 100001        | 100           | 中国       | 其他职业       | 佛山       | 120.510  |      | -                                                                                                    | **       | 3采集    | 2024-10 | 无记录                                     |      |
|                   |     | 4            | 居民身份证            | 1                 | -         | 1000          |               | 中国       | 教育事业       | 北京       |          | 9    | -                                                                                                    |          | 信息采集   | 2023-06 | 无记录                                     |      |
|                   |     | 6            | 医民身份证            | 4                 | 100       |               | 1000          | 中回<br>中国 | 其他职业       | 第山       |          |      | and the second second s | 1000     | 信息采集   | 2022-11 | 无记录                                     |      |
|                   |     | 7            | 居民身份证            | -                 |           | 10000         | 100           | 中国       | 教育事业       | 无记录      |          |      | -                                                                                                    |          | 信息采集   | 2021-04 | 无记录                                     |      |
|                   |     |              |                  |                   |           |               |               |          |            |          |          |      |                                                                                                    |          |        |         |                                         |      |
|                   |     |              |                  |                   |           |               |               |          |            |          |          |      |                                                                                                    |          |        |         |                                         |      |
|                   |     |              |                  |                   |           |               |               |          |            |          |          |      |                                                                                                    |          |        |         |                                         |      |
|                   |     |              |                  |                   |           |               |               |          |            |          |          |      |                                                                                                    |          |        |         |                                         |      |
|                   |     |              |                  |                   |           |               |               |          |            |          |          |      |                                                                                                    |          |        |         |                                         |      |
|                   |     |              |                  |                   |           |               |               |          |            |          |          |      |                                                                                                    |          |        |         |                                         |      |
|                   |     |              |                  |                   |           |               |               |          |            |          |          |      |                                                                                                    |          |        |         |                                         |      |
|                   |     |              |                  |                   |           |               |               |          |            |          |          |      |                                                                                                    |          |        |         |                                         |      |
|                   |     |              |                  |                   |           |               |               |          |            |          |          |      |                                                                                                    |          |        |         |                                         |      |
|                   |     |              |                  |                   |           |               |               |          |            |          |          |      |                                                                                                    |          |        |         |                                         |      |
|                   |     |              |                  |                   |           |               |               |          |            |          |          |      |                                                                                                    |          |        |         |                                         |      |
|                   |     |              |                  |                   |           |               |               |          |            |          |          |      |                                                                                                    |          |        |         |                                         |      |
|                   |     |              |                  |                   |           |               |               |          |            |          |          |      |                                                                                                    |          |        |         |                                         |      |
| 权限总资              |     |              |                  | P                 | _         | _             |               |          |            |          |          |      |                                                                                                    | Razoo #  |        |         |                                         |      |
| B 219848          |     | ▶ 校          | 外人员              | 人员信息迁移            |           |               |               |          |            |          |          |      |                                                                                                    |          |        |         |                                         |      |
| A                 |     | <b>C</b> 388 | 4 10             |                   |           | State 5 40.04 | 170040        |          |            |          | 3、输入接收人的 | 工号   |                                                                                                    |          |        |         |                                         |      |
| ● 秋阳人员利他王新祝入中市    |     | 1.1.52.50.0  | COLUMN THE PARTY |                   |           | INTELAIRG.    | 人工可能控告        |          | q≞         |          | 或者姓名     |      |                                                                                                    |          |        |         |                                         |      |
| B REPARTORNED     |     | • Aspen      |                  | 序号                |           | 工号            |               |          |            |          | 姓名       |      |                                                                                                    |          |        |         |                                         |      |
| B RESEARCH        |     |              | F9 943           |                   |           |               |               |          |            |          |          |      | 朝 工作                                                                                                    | 建位 手机    |        | 四 東入    |                                         | 17.E |
|                   |     |              |                  |                   |           |               |               |          |            |          |          |      |                                                                                                    |          |        |         |                                         |      |
|                   |     | _ لنا _      | 2                |                   |           |               |               |          |            |          |          |      | (t )前信章                                                                                                    | g 134"   |        | 2024    | 10 无记录                                  |      |
| A Loss & analysis |     |              | 3 MR.911         |                   |           |               | Æ             | 数据       |            |          |          |      | tt 1885                                                                                                    | 2 139"   |        | 5 2024  | 10 无记服                                  |      |
|                   |     |              | 4 KR91           |                   |           |               |               |          |            |          |          |      | A 888                                                                                                    | Ri- 139* | "- 88  | RM 2023 | 06 无记录                                  |      |
|                   |     |              | 5 MR.91          | 4、该按钮是在           | 「不開除原有    |               | 4.            | 此按钮      | 请谨慎探       | 作, 迁相    | 多给       |      | A 1788                                                                                                    | E., 185' |        | 2022    | 11 无记服                                  |      |
|                   |     |              | 6 R8.95          | 16/0/03/16///0113 | 工作产生工艺中以入 |               | 19            |          | CURFED     | JIA/5409 | R.K.     |      | 1945                                                                                                    | R 183    |        | 2021    | 04 TUT                                  |      |
|                   |     |              |                  |                   |           | 1             |               | _/       |            |          |          |      | in the second                                                                                                    |          |        |         |                                         |      |
|                   |     |              |                  |                   |           | 27 复制造中人员3    | 至接收人 (7       | 迁移遗中人员   | 至接收人       | 11 关闭    |          |      |                                                                                                    |          |        |         |                                         |      |
|                   |     |              |                  |                   | L         |               |               | _        |            |          |          |      |                                                                                                    |          |        |         |                                         |      |
|                   |     |              |                  |                   |           |               |               |          |            |          |          |      |                                                                                                    |          |        |         |                                         |      |
|                   |     |              |                  |                   |           |               |               |          |            |          |          |      |                                                                                                    |          |        |         |                                         |      |
|                   |     |              |                  |                   |           |               |               |          |            |          |          |      |                                                                                                    |          |        |         |                                         |      |
|                   |     |              |                  |                   |           |               |               |          |            |          |          |      |                                                                                                    |          |        |         |                                         |      |
|                   |     |              |                  |                   |           |               |               |          |            |          |          |      |                                                                                                    |          |        |         |                                         |      |
|                   |     |              |                  |                   |           |               |               |          |            |          |          |      |                                                                                                    |          |        |         |                                         |      |
|                   |     |              |                  |                   |           |               |               |          |            |          |          |      |                                                                                                    |          |        |         |                                         |      |
|                   |     |              |                  |                   |           |               |               |          |            |          |          |      |                                                                                                    |          |        |         |                                         |      |
|                   |     |              |                  |                   |           |               |               |          |            |          |          |      |                                                                                                    |          |        |         |                                         |      |

6. 录入需发放人员信息后,点击"校外人员劳务申报发放录

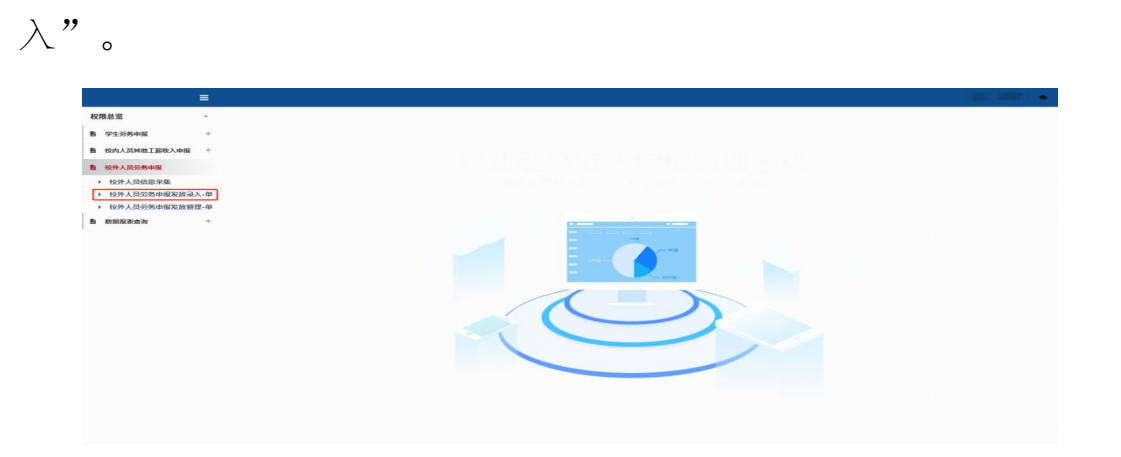

(1) 填报第一步: 根据发放内容选择相应的发放类型名称。

| 权限总监<br>18 学生的称中国 | ▶ 校外人员劳务申                                                                                                    | 发放类型      | 选择(请选择您本次发放)                                                                  | 的发放类型) |            | × |  |
|-------------------|----------------------------------------------------------------------------------------------------|-----------|-------------------------------------------------------------------------------|--------|------------|---|--|
|                   | <ul> <li>第一歩: 並該東部及支付方式高</li> <li>▲10×21×</li> <li>▲10×21×</li> <li>▲10×21×</li> <li>■ 第二歩: 試費項目請請 ●</li> <li>● 日本県</li> <li>第二歩: 人員明繁積第 ●</li> <li>● S.X500</li> <li>● G.X500</li> <li>● G.X500</li></ul> | 1549<br>1 | *学家内研会<br>学家会社学校<br>学家会社学校<br>学家の研究<br>社会社会社会社会社会社会社会社会社会社会社会社会社会社会社会社会社会社会社会 | 211220 | Z'ATORA 11 |   |  |
|                   |                                                                                                    |           |                                                                               |        |            |   |  |

(2) 填报第二步: 经费项目选择, 点击"经费选择"。

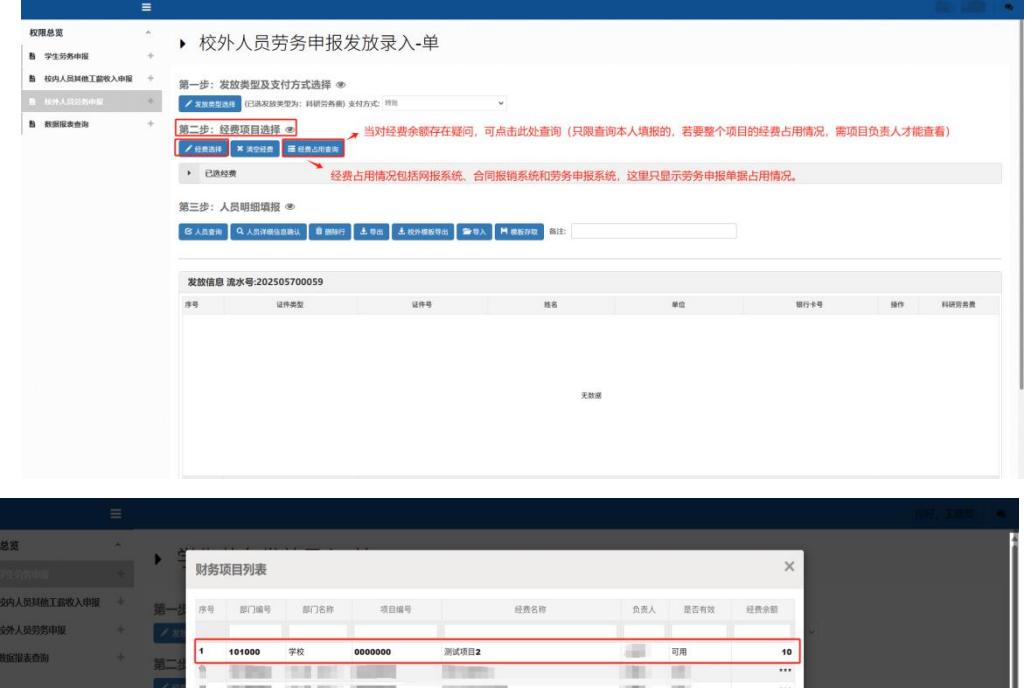

| 8       80%       80%       80%       80%       80%       80%       80%       80%       80%       80%       80%       80%       80%       80%       80%       80%       80%       80%       80%       80%       80%       80%       80%       80%       80%       80%       80%       80%       80%       80%       80%       80%       80%       80%       80%       80%       80%       80%       80%       80%       80%       80%       80%       80%       80%       80%       80%       80%       80%       80%       80%       80%       80%       80%       80%       80%       80%       80%       80%       80%       80%       80%       80%       80%       80%       80%       80%       80%       80%       80%       80%       80%       80%       80%       80%       80%       80%       80%       80%       80%       80%       80%       80%       80%       80%       80%       80%       80%       80%       80%       80%       80%       80%       80%       80%       80%       80%       80%       80%       80%       80%       80%       80%       80%       80%       80% | B       MARA ARMANTANA       *       Fr       Fr |   |              |         |    |         |          |                       |                                                                                                    |      |                    |        |
|----------------------------------------------------------------------------------------------------|----------------------------------------------------------------------------------------------------|---|--------------|---------|----|---------|----------|-----------------------|----------------------------------------------------------------------------------------------------|------|--------------------|--------|
|                                                                                                    | B       KXH X A5255400       *       *       *       *       *       *       *       *       *       *       *       *       *       *       *       *       *       *       *       *       *       *       *       *       *       *       *       *       *       *       *       *       *       *       *       *       *       *       *       *       *       *       *       *       *       *       *       *       *       *       *       *       *       *       *       *       *       *       *       *       *       *       *       *       *       *       *       *       *       *       *       *       *       *       *       *       *       *       *       *       *       *       *       *       *       *       *       *       *       *       *       *       *       *       *       *       *       *       *       *       *       *       *       *       *       *       *       *       *       *       *       *       *       *       *       *                                                              | B | 校内人员其他工程收入申报 | 第一步     | 序号 | 部门编号    | 部门名称     | 项目编号                  | 经费名称                                                                                                    | 负责人  | 是否有效               | 经费余额   |
|                                                                                                    |                                                                                                    | в | 校外人员劳务申报     | 1 20    |    |         |          |                       |                                                                                                    |      |                    |        |
|                                                                                                    |                                                                                                    | в | 数据报表查询       |         | 1  | 101000  | 学校       | 0000000               | 测试项目2                                                                                                    | 100  | 可用                 | 10     |
|                                                                                                    |                                                                                                    |   |              | 第_3     | n. | 1.000   | 1.0      |                       | Contraction of the Institute of the Institute of the Inst | 100  |                    |        |
|                                                                                                    |                                                                                                    |   |              | 、四      |    | -       | 1.00     | and the second second |                                                                                                    | 1000 | 100                |        |
|                                                                                                    |                                                                                                    |   |              |         |    | 100.000 | 1000 000 | 1000                  | THE CONTRACTOR                                                                                                    | 1000 | 100                |        |
|                                                                                                    |                                                                                                    |   |              |         | н. | 10000   | 1000     | Second Second         | the state and the second                                                                                                    | 100  | 100                |        |
|                                                                                                    | X22<br>XXX<br>FT<br>T                                                                                                    |   |              | 96 - 12 |    | 10.000  | 10.00    | and the second second | Stations and Arrist store                                                                                                    | 100  | 100                |        |
| **** ********************************                                                                                                    | ZES<br>ZES<br>ZES                                                                                                    |   |              | 95—3    |    | 1.000   | 10.00    |                       | the property of                                                                                                    |      | 100                |        |
| 发放 (7. 经费志取 )]]                                                                                                    | 200<br>74<br>75                                                                                                    |   |              | + 51    |    | 1000    | 1000 001 | -                     |                                                                                                    | 100  | 100                |        |
| 发放 (2) 经供意取 11                                                                                                    | 222<br>59<br>7.11                                                                                                    |   |              |         |    |         |          |                       |                                                                                                    |      |                    |        |
|                                                                                                    | 2.02<br>79<br>7.0                                                                                                    |   |              | -       |    |         |          |                       |                                                                                                    |      | Constantion of the | -      |
|                                                                                                    | 78                                                                                                    |   |              | 200     |    |         |          |                       |                                                                                                    |      | G 经费选1             | 以 ■ 美術 |
| THE CONTRACT BULLET                                                                                                    |                                                                                                    |   |              | 序号      |    |         | 1.4      |                       | 17-12-18-18                                                                                                    |      | MILL P.W.          |        |
|                                                                                                    | ERE                                                                                                    |   |              |         |    |         |          |                       |                                                                                                    |      |                    |        |
|                                                                                                    | 7.0%                                                                                                    |   |              |         |    |         |          |                       |                                                                                                    |      |                    |        |
|                                                                                                    | 7.8%                                                                                                    |   |              |         |    |         |          |                       |                                                                                                    |      |                    |        |
|                                                                                                    | 无数据                                                                                                    |   |              |         |    |         |          |                       |                                                                                                    |      |                    |        |
|                                                                                                    |                                                                                                    |   |              |         |    |         |          |                       | 无数国                                                                                                    |      |                    |        |
| 7.5%                                                                                                    |                                                                                                    |   |              |         |    |         |          |                       |                                                                                                    |      |                    |        |

(3) 填报第三步: 人员明细填报。

|                                                                                                    | E Contraction of the second second second second second second second second second second second second second |      |
|----------------------------------------------------------------------------------------------------|----------------------------------------------------------------------------------------------------|------|
| 权限总览 ^<br>10 学生劳务中报 +                                                                                                    | ▶ 校外人员劳务申报发放录入-单                                                                                                |      |
| <ul> <li>10</li> <li>11</li> <li>12</li> <li>13</li> <li>14</li> <li>14</li> <li></li></ul> | 第一部: 发放类型及支付方式选择 ●                                                                                              |      |
| <b>脸</b> 数据报表查询 +                                                                                                    | 第二步: 经费项目选择 ●<br>/ #8.8.11                                                                                      |      |
|                                                                                                    |                                                                                                    |      |
| 单个录入可选择 ←<br>"人员查询"这个                                                                                                    | 第三字:人员相加相报 ● ● ● ● ● ● ● ● ● ● ● ● ● ● ● ● ● ● ●                                                                |      |
|                                                                                                    | 序号         证件类型         证件号         姓名         单位         银行卡号         银作         84                            | 研究务费 |
|                                                                                                    | žBar                                                                                                    |      |

## 1) 单个录入可点击"人员查询"。

| 权限总监    |                        | · · · · · ·  |       |                                                                                                    |       |      |      |                       |
|---------|------------------------|--------------|-------|----------------------------------------------------------------------------------------------------|-------|------|------|-----------------------|
| 6 71984 | 校外人员查                  | 询            |       |                                                                                                    |       |      |      | ×                     |
| 8 投内人员第 | <ul> <li>序号</li> </ul> | 证件类型         |       | 证件号                                                                                                    | 姓名    | 银行卡号 | 单位   |                       |
|         |                        |              |       |                                                                                                    |       |      |      |                       |
|         | <b>Z</b> 1             | <b>期民身份证</b> | 1101  |                                                                                                    |       | 4367 |      |                       |
|         | 2                      | 居民身份证        | 4301  | and the second second se | 100 T | 622  | r    |                       |
|         | 3                      | 居民身份证        | 4406: | 100                                                                                                    | 108   | 6221 | 成语1  |                       |
|         | 4                      | 居民身份证        | 4406  | 10000                                                                                                    | 1.000 | 622  | 織補助的 |                       |
|         | 5                      | 居民身份证        | 4406  | - 10                                                                                                    |       | 622  | r1 . |                       |
|         | 6                      | 居民身份证        | 440c  |                                                                                                    | -     | 622  | 總領部  |                       |
|         | 7                      | 居民身份证        | 5104  | 100                                                                                                    | 14    | 6223 | MB 6 |                       |
|         | ¢                      |              |       |                                                                                                    |       |      |      | a<br>(2) 没用<br>(2) 没用 |
|         |                        |              |       |                                                                                                    |       | Ana  |      |                       |

2) 多个录入可点击"校外模板导出",填写完毕后,点击

"导入"。

| at | А          | B      | С    | D     | E   | F    |
|----|------------|--------|------|-------|-----|------|
| 1  | 证件类型       | 证件号    | 开户姓名 | 科研劳务费 | ×   |      |
| 2  |            |        |      |       |     |      |
| 3  | _ <b>↓</b> |        |      |       |     |      |
| 4  |            |        |      |       |     |      |
| 5  | 民民自        |        |      |       | 埴写会 | 2 宮市 |
| 6  | 店氏乡        | 177 山上 |      |       |     |      |
| 7  |            |        |      |       |     |      |
| 8  |            |        |      |       |     |      |
| 9  |            |        |      |       |     |      |
| 10 |            |        |      |       |     |      |
| 12 |            |        |      |       |     |      |

### 3) 填报第四步:保存提交。

|                                                                                                    | =                                       |                                                                                                    |                                                                                                    |                                                                                                    |                                                                   |                                                     |                  |                      |                                                                            |           |        |
|----------------------------------------------------------------------------------------------------|-----------------------------------------|----------------------------------------------------------------------------------------------------|----------------------------------------------------------------------------------------------------|----------------------------------------------------------------------------------------------------|-------------------------------------------------------------------|-----------------------------------------------------|------------------|----------------------|----------------------------------------------------------------------------|-----------|--------|
| 权限总览                                                                                                    | ~                                       | 1 10                                                                                                    | 1000                                                                                                    | 000                                                                                                    | 测试项目                                                              | 2                                                   |                  | 100                  |                                                                            |           | 8      |
| 自 学生劳养申报                                                                                                    | +                                       |                                                                                                    |                                                                                                    |                                                                                                    |                                                                   |                                                     |                  |                      |                                                                            |           |        |
| b 校内人员其他工业收入申报                                                                                                    | +                                       | 第三步:人员                                                                                                    | 式明细填报 ®                                                                                                    |                                                                                                    |                                                                   |                                                     |                  |                      |                                                                            |           |        |
| B 1076 & STOCKION                                                                                                    | 14                                      | 〇 人员查询                                                                                                    | Q、人员详细信息确认 章 图                                                                                                    | 1時行 ま 専出 ま 189                                                                                                    | 模板导出 雪特入                                                          | H 模拟存取                                              |                  |                      |                                                                            |           |        |
| h nauton                                                                                                    | +                                       |                                                                                                    |                                                                                                    |                                                                                                    |                                                                   |                                                     |                  |                      |                                                                            |           |        |
|                                                                                                    |                                         | 发放信息流                                                                                                    | 水号:20250                                                                                                    |                                                                                                    |                                                                   |                                                     |                  |                      |                                                                            |           |        |
|                                                                                                    |                                         | 序号                                                                                                    | 证件类型                                                                                                    | iž                                                                                                    | ##                                                                | 姓名                                                  | 单位               |                      | 银行卡号                                                                       | 1817 F    | 科研劳务费  |
|                                                                                                    |                                         | 1 181                                                                                                    | 民身份证                                                                                                    | 11010                                                                                                    | -                                                                 |                                                     | 3                | 43                   | 100                                                                        | 期除        | 1      |
|                                                                                                    |                                         |                                                                                                    |                                                                                                    |                                                                                                    |                                                                   |                                                     |                  |                      |                                                                            |           |        |
|                                                                                                    |                                         |                                                                                                    |                                                                                                    |                                                                                                    |                                                                   |                                                     |                  |                      |                                                                            |           |        |
|                                                                                                    |                                         |                                                                                                    |                                                                                                    |                                                                                                    |                                                                   |                                                     |                  |                      |                                                                            |           |        |
|                                                                                                    |                                         |                                                                                                    |                                                                                                    |                                                                                                    |                                                                   |                                                     |                  |                      |                                                                            |           |        |
|                                                                                                    |                                         |                                                                                                    |                                                                                                    |                                                                                                    |                                                                   |                                                     |                  |                      |                                                                            |           |        |
|                                                                                                    |                                         |                                                                                                    |                                                                                                    |                                                                                                    |                                                                   |                                                     |                  |                      |                                                                            |           |        |
|                                                                                                    |                                         |                                                                                                    |                                                                                                    |                                                                                                    |                                                                   |                                                     |                  |                      |                                                                            |           |        |
|                                                                                                    |                                         |                                                                                                    |                                                                                                    |                                                                                                    |                                                                   |                                                     |                  |                      |                                                                            |           | 合计: 11 |
|                                                                                                    |                                         | 第四4-125                                                                                                    | 与坦方                                                                                                    |                                                                                                    |                                                                   |                                                     |                  |                      |                                                                            |           |        |
|                                                                                                    |                                         |                                                                                                    |                                                                                                    |                                                                                                    |                                                                   |                                                     |                  |                      |                                                                            |           |        |
|                                                                                                    |                                         | H @# H                                                                                                    | 下一步: 获取审批流程 + 新                                                                                                    | 健申惑表 → 请勿                                                                                                    | 随意点击该按钮,                                                          | 将会清空所有数据。                                           |                  |                      |                                                                            |           |        |
|                                                                                                    |                                         | <ul> <li>19.954148</li> </ul>                                                                                                    | ł                                                                                                    |                                                                                                    |                                                                   |                                                     |                  |                      |                                                                            |           |        |
|                                                                                                    |                                         | 点击以上其中                                                                                                    | 一个按钮均能进入下                                                                                                    | 下一步                                                                                                    |                                                                   |                                                     |                  |                      |                                                                            |           |        |
|                                                                                                    |                                         |                                                                                                    |                                                                                                    |                                                                                                    |                                                                   |                                                     |                  |                      |                                                                            |           |        |
|                                                                                                    |                                         |                                                                                                    |                                                                                                    |                                                                                                    |                                                                   |                                                     |                  |                      |                                                                            |           |        |
|                                                                                                    |                                         |                                                                                                    |                                                                                                    |                                                                                                    |                                                                   |                                                     |                  |                      |                                                                            |           |        |
|                                                                                                    | ≡                                       | 等而非,反为                                                                                                    | 与坦六                                                                                                    |                                                                                                    |                                                                   |                                                     |                  |                      |                                                                            | đ         |        |
| 权限总览                                                                                                    | ≡<br>^                                  | 第四步:保存                                                                                                    | <b>穿提交</b>                                                                                                    | 24417                                                                                                    |                                                                   |                                                     |                  |                      |                                                                            | ā         |        |
| 权限总策<br>雪 学生労秀申报                                                                                                    | ≡<br>^<br>+                             | 第四步:保存                                                                                                    | 字提交<br>〒──步:供取#批流館 】 ◆ 断                                                                                                    | 谴中服表                                                                                                    |                                                                   |                                                     |                  |                      |                                                                            | ä         |        |
| 权限总览<br>藝 学生劳秀中报<br>藝 校内人员其他工薪收入中报                                                                                                    | =<br>*<br>+<br>+                        | 第四步:保存<br>月 @# 月<br>• 校外审核                                                                                                    | <b>芽提交</b><br>〒────────────────────────────────────                                                                                                    | 藏中設表                                                                                                    |                                                                   |                                                     |                  |                      |                                                                            | -8        | R      |
| 权限总览<br>鲁 学生劳务中报<br>鲁 校内人员其他工会牧人中报<br>鲁 校内人员对你们能                                                                                                    | =<br>*<br>*<br>*                        | 第四步:保存<br>H 保存 H<br>+ 校外审核<br>单题经表编盘<br>年:                                                                                                    | 穿提交<br>〒────────────────────────────────────                                                                                                    | 建中的衣                                                                                                    | - Я:                                                              | 05                                                  |                  | 總水号:                 | 2025                                                                       | ł         | 2      |
| 収限总策                                                                                                    | ≡<br>*<br>+<br>+<br>+<br>+              | 第四步:保存<br>月 ((存)月<br>) 校外审核<br><sup>中国纪委组2</sup> 年;<br>前门始号:                                                                                                    | 与提交<br>〒→学: 成功年北流和 ▲ 新<br>ま<br>2025<br>101000                                                                                                    | 建中的石                                                                                                    | 月:<br>項目執号:                                                       | 05<br>000000                                        |                  | 溫水号:<br>发放美型:        | 2025<br>科研究务委                                                              |           | R      |
| 収現品度<br>書 学生55条中枢<br>書 乾約人員加加工業校入中枢<br>1 約5人員205月9日<br>書 数据指表音声                                                                                                    | =<br>+<br>+<br>+                        | 第四步:保存                                                                                                    | 写提交<br>〒────────────────────────────────────                                                                                                    | 建中却改                                                                                                    | 月:<br>原目编号:<br>超越方式:                                              | 05<br>000000<br>1688                                |                  | 總水号:<br>滿放美型:<br>請要: | 2025<br>科研究务員                                                              | - 8       | R      |
| <ul> <li>収限总支</li> <li>● 学生労务中保</li> <li>● 協力人品料価工部化入申保</li> <li>■ 協力人品料価工部化入申保</li> <li>■ 協力人品が用いた</li> <li>■ 取得保護会询</li> </ul>                                                                                                    | =<br>+<br>+<br>+                        | 第四步:保存<br>用 保存 用<br>> 化外串楼<br>中期经常构成<br>年:<br>前门始号:<br>金融:<br>事取危尽                                                                                                    | 芽提交<br>〒→学: 球球の作品加段 ◆ 単<br>2025<br>101000<br>1<br>2080年人                                                                                                    | <b>读参加表</b><br>举注危告                                                                                                    | 月:<br>第日執号:<br>北部方式:                                              | 05<br>0000000<br>1580                               | 中批人最考            | 總水号:<br>石放关型:<br>請要: | 2025_<br>科研究务者<br>明定人名利                                                    | - 85<br>5 | R      |
|                                                                                                    | = + + + +                               | 第四步:保存<br>  (27)   1<br>) (27) 申<br>(27) 申<br>(27) 申 | 守提文<br>T                                                                                                    | <b>18935</b><br>91246                                                                                                    | 月:<br>第日编号:<br>发展方式:                                              | 05<br>0000000<br>4580                               | 中亚人族专            | 路水号:<br>石放关型:<br>請要: | 2025」<br>HUF55房置<br>                                                       | 8         | 7      |
| 权限总查<br>5 学生另外中报<br>5 校内人员其他工会较入中报<br>5 校介人员其他工会较入中报<br>5 校介人员其他工会较入中报<br>5 政府报表会为                                                                                                    | =<br>+<br>+<br>+<br>+                   | 第四步:保存<br>日 & p 日<br>・ 秋外事様<br>の<br>単に成え<br>年:<br>会部:<br>単単成ス<br>1                                                                                                    | 序提交<br>T                                                                                                    | # <b>#955</b><br>#846                                                                                                    | 月:<br>「「「「「」」<br>「「「「」」」<br>「」」<br>「」」<br>「」」<br>「」」<br>「」」<br>「」 | 05<br>0000000<br>56%                                | 年記人編号            | 造水号:<br>发放关型:<br>描示: | 2025;<br>Hill:59.96 mill:<br>WRASH<br>WRASH                                | 2         |        |
| 収限总策 5 学生为务中枢 6 学生为务中枢 6 付约人民共佳工会な入中級 6 秋川人民共佳工会な入中級 8 新田田英士会会 第要自行活動印刷                                                                                                    | ■                                       | 第四步:保石<br>  金方   <br>> 校升本編<br>学型5時点<br>年:<br>當(1)始号:<br>金融:<br>型型60,5<br>1<br>1<br>次<br>先,二<br>1<br>級<br>事<br>批<br>4<br>(1)<br>(2)<br>(2)<br>(2)<br>(2)<br>(3)<br>(3)<br>(3)<br>(4)<br>(4)<br>(4)<br>(4)<br>(4)<br>(4)<br>(4)<br>(4                                                                                                    | 芽提交<br><u> テーチ: 単位を出対日</u> → ●<br>2025<br>101000<br>1<br>-<br>-<br>-<br>-<br>-<br>-<br>-<br>-<br>-<br>-<br>-<br>-<br>-                                                                                                    | #中國改<br>申記和在<br><b>审批人</b> "                                                                                                    | 耳:<br>第四輪号:<br>東坡方式:                                              | 05<br>000000<br>4%                                  | 甲酰人编号            | 道水号:<br>发放灵觉:<br>描语: | 2025;<br>HIR555 <b>g</b><br>BRASH                                          | 8         |        |
| 収限总策<br>● 学生为务中版<br>● 佐内人員其他工会な人中版<br>● 佐け人員はの工会な人中版<br>● 広け人員に分か加重<br>● 数据版表金为<br>● 数据版表金为                                                                                                    | ■                                       | 第四步: 保存<br>第 6 7 年<br>9 6 7 年<br>9 6 97 年<br>9 6 97 年<br>9 6 97 年<br>9 6 97 年<br>9 6 97 年<br>9 6 97 年<br>9 6 9 7 年<br>9 6 9 7 年<br>9 6 8 7 年<br>9 6 8 7 年<br>9 6 8 7 年<br>9 6 8 7 年<br>9 6 8 7 年<br>9 6 8 7 年<br>9 6 8 7 年<br>9 6 8 7 年<br>9 6 8 7 年<br>9 6 8 7 年<br>9 6 8 7 年<br>9 6 8 7 年<br>9 6 8 7 年<br>9 6 8 7 年<br>9 6 8 7 年<br>9 6 8 7 年<br>9 6 8 7 年<br>9 6 8 7 年<br>9 6 8 7 年<br>9 6 8 7 年<br>9 6 8 7 年<br>9 7 年<br>9 7 7 7 7 7 7 7 7 7 7 7 7 7 7 7 7 7 7 7                                                                                                    | 7冊字: RUGELRR ◆ 0<br>2025<br>101000<br>1<br>2025<br>101000<br>1<br>2025<br>2025<br>101000<br>1<br>2025<br>2025<br>2025<br>2025<br>2025<br>2025<br>2025<br>202                                                                                                    |                                                                                                    | 月:<br>第日编号:<br>距最方式:                                              | 05<br>0000000<br>508                                | 年記人儀号            | 造水号:<br>龙纹发觉:<br>画音: | 2025<br>(445)所是<br>                                                        | 1         | 7      |
| <ul> <li>収限总策</li> <li>▶ 学生効果中枢</li> <li>▶ 防約人民共和工業な入中枢</li> <li>▶ 防約人民共和工業な入中枢</li> <li>▶ 防約人民共和工業な入中枢</li> <li>■ 防御政策会当</li> <li>■ 需要自行添加率</li> </ul>                                                                                                    | ≡                                       | 第四步: 保存                                                                                                    | 7提交<br>〒→9: RUGBLAR ◆ 8<br>2025<br>101000<br>1<br>2025<br>101000<br>1<br>2025<br>101000<br>1<br>2025<br>101000<br>1<br>2025<br>101000<br>1<br>2025<br>101000<br>1<br>2025<br>2025<br>101000<br>1<br>2025<br>2025   | ○○○○○○○○○○○○○○○○○○○○○○○○○○○○○○○○○○○○                                                                                                    | 月:<br>版目编句:<br>发展分式:                                              | 05<br>000000<br>408                                 | ФЖАЩФ            | 造水号:<br>五放灵觉<br>谐骤:  | 2025<br>14時55度<br>19日本10<br>19日本6日                                         | 8         |        |
| 収限並業 ▶ 学生5月5中枢 ▶ ビロクスした(1)(1)(1)(1)(1)(1)(1)(1)(1)(1)(1)(1)(1)(                                                                                                    | E ^ + + + + + + + + + + + + + + + + + + | 第四步: 保不<br>月 407 月 月<br>• 校가本時<br>中間対象に点<br>年:<br>前(加号):<br>金勝<br>·<br>·<br>·<br>·<br>·<br>·<br>·<br>·<br>·<br>·<br>·<br>·<br>·                                                                                                    | 7提交<br>〒→学: RUG41.202 (+ 8)<br>2025<br>101000<br>1<br>2回た泉人<br>1 創めの単純人                                                                                                    | 2010年1月1日<br>1月10日<br>1月11日<br>1月111<br>1月111<br>1月111<br>1111<br>1111<br>1111<br>11111<br>11111<br>11111<br>1111          | 月:<br>版目编号:<br>发展方式:                                              | 05<br>000000<br>148                                 | 中国人最考            | 造水好;<br>法放果处<br>論要:  | 2025<br>HH255寿<br>王<br>安臣人名托                                               | 8         |        |
| <ul> <li>収限参支</li> <li>▶ 545554年</li> <li>▶ 1654人は3415840人中保</li> <li>▶ 1654人は5550年</li> <li>▶ 回帰民素曲為</li> <li>● 需要自行活動加速</li> </ul>                                                                                                    | E                                       | 第四步:保希<br>M Gra M<br>+ 627年84<br>年:<br>新江海市:<br>金子<br>- 1<br>先点击1级审批<br>( 图 医国家和人<br>- 1<br>- 1<br>- 1<br>- 1<br>- 1<br>- 1<br>- 1<br>- 1<br>- 1<br>- 1                                                                                                    | 芽提交<br>Ţ=-p: REGELIE ◆ #<br>2025<br>101000<br>1<br>図目会景人<br>料 BD3#EL人<br>→ 这里可上传伤1                                                                                                    | (2005)<br>(2005)<br>( | 月:<br>福祥論号:<br>发展方式:                                              | 05<br>0000000<br>948g                               | 中記人級考            | 造水吗:<br>太波灵觉:<br>靖安: | 2025」<br>科研555度<br>电社人名4                                                   |           |        |
| <ul> <li>収限急変</li> <li>● 生気券中枢</li> <li>● 佐内人民共和工会な人中枢</li> <li>● 比外人民のお仲国</li> <li>● 取損収益会対</li> <li>需要自行添加审</li> </ul>                                                                                                    | ■                                       | 第四步:保不<br>メロット:<br>・ セク・中<br>・ セク・中<br>・<br>・<br>・<br>・<br>・<br>・<br>・<br>・<br>・<br>・<br>・<br>・<br>・                                                                                                    | FIE交<br>2025<br>101000<br>1<br>※<br>利用ARA<br>M BNARA<br>→ 这里可上作任1<br>7年                                                                                                    | #中国文<br>申記丸在<br>軍批人"<br>正材料                                                                                                    | 月:<br>第118号:<br>英政方式:                                             | 05<br>000000<br>4%                                  | 甲酰人编号            | 此水行:<br>发放天地:<br>建田: | 2035,<br>HUD5/H-B<br>982A.81                                               | 1         |        |
| <ul> <li>収限总策</li> <li>▶ 学生为外中报</li> <li>▶ 比约人员其他工会收入中报</li> <li>■ 比约人员其他工会收入中报</li> <li>■ 比约人员为你当</li> <li>■ 比较良主会内</li> <li>■ 常要自行添加申</li> </ul>                                                                                                    | ■                                       | 第四步:保不<br>M GG M<br>+ 校가=44<br>年:<br>前/1949:<br>金紙:<br>型型5540.0<br>年:<br>前/1949:<br>金紙:<br>型型5540.0<br>1<br>型型5540.0<br>1<br>型型5540.0<br>1<br>1<br>1<br>1<br>1<br>1<br>1<br>1<br>1<br>1<br>1<br>1<br>1                                                                                                    | FIE交<br>T==5: 単位を出えば ◆ 単<br>2025<br>101000<br>1<br>2025<br>11<br>2025<br>11<br>12<br>11<br>12<br>11<br>12<br>11<br>12<br>11<br>12<br>11<br>12<br>11<br>12<br>11<br>12<br>12                                                                                                    | (東中版名)<br>申Ⅲ尚色 审批人*                                                                                                    | 月:<br>派团编写:<br>派派方式:                                              | 05<br>000000<br>168                                 | 平臣人属考<br>上代文作名符  | 進水号:<br>友建受走<br>講家:  | 2025<br>#465598<br>                                                        |           |        |
| <ul> <li>収限总策</li> <li>▶ 学生5月本申报</li> <li>▶ 括約人員34世工会会入申报</li> <li>▶ 該回該未会為</li> <li>■ 株式長式5月中期</li> <li>■ 株式長式5月中期</li> <li>■ 株式長式5月中期</li> </ul>                                                                                                    | 三                                       | 第四步:保不<br><b>H</b> 607 M<br><b>+</b> 627 M<br><b>+</b> 627 M<br><b>+</b> 637 M<br><b>*</b><br><b>*</b><br><b>*</b><br><b>*</b><br><b>*</b><br><b>*</b><br><b>*</b><br><b>*</b>                                                                                                    | 7冊交<br>T→学: RUGBLERE ◆ B<br>2025<br>101000<br>1<br>2<br>2<br>2<br>2<br>2<br>2<br>2<br>2<br>2<br>2<br>2<br>2<br>2                                                                                                    | (读中版页)<br>申批九4"                                                                                                    | 月:<br>运行地写:<br>发起方式:                                              | 05<br>0000000<br>488                                | 参观人编号<br>上作文件名称  |                      | 2025<br>H49555<br>B<br>B<br>R<br>R<br>A<br>S<br>H<br>B<br>R<br>A<br>S<br>H |           |        |
| 秋限总支 ▶ 学生5月本申報 ▶ 松内人員其他工会や入中報 ▶ 松内人員其他工会や入中報 ▶ 秋田和美会会 ■ 秋田和美会会 ● 常要自行:赤加申                                                                                                    | 王                                       | 第四步:保石<br>M GZ7 M<br>> 校外446<br>年:<br>前(349)<br>金<br>史<br>先点击1级审批<br>( 金<br>上 588)<br>819                                                                                                    | 7提交<br>T→5: RUGBLAR ◆ 8<br>2025<br>101000<br>1<br>2日台県人<br>此人后,点击"新増T<br>予報<br>2025<br>101000<br>1<br>2025<br>101000<br>1<br>2025<br>101000<br>1<br>2025<br>101000<br>1<br>2025<br>101000<br>1<br>2025<br>101000<br>1<br>2025<br>2025<br>101000<br>1<br>2025<br>2025<br>20 | ■<br>#<br>#<br>#<br>世<br>九<br>色                                                                                                    | 月:<br>版目编句:<br>发展分示:                                              | 05<br>000000<br>168<br>                             | #Ⅲ.人級考<br>上代文件名件 | 造水吗:<br>五波灵池<br>调要:  | 2025<br>F487575 #<br>WELASH                                                | 3         |        |
| 収限 基度                                                                                                    | 三                                       | 第四步:保杯<br>M G27 M<br>→ 627年8<br>年:<br>加口和日:<br>金<br>(単正日本)<br>年:<br>和口和日:<br>金<br>(単正日本)<br>年:<br>和口和日:<br>金<br>(単正日本)<br>年:<br>和口和日:<br>金<br>(単正日本)<br>年:<br>和口和日:<br>金<br>(単正日本)<br>(単正日本)<br>(一本)<br>(一本)<br>(一本)<br>(<br>(<br>(<br>(<br>(<br>(<br>(<br>(<br>(<br>(<br>(<br>(<br>(                                                                                                    | 学提交<br>アーク: 600年110 ◆ 8<br>2025<br>1010000<br>1<br>3<br>3日日点見人<br>此人后,点击"新増7<br>→ 这里可上传佐1<br>7年                                                                                                    | (14) 単正充在<br>単正元在<br>単正元本<br>単正元本<br>単正元本<br>単正元本<br>単正元本<br>(14)<br>単正元本<br>(14)<br>単正元本<br>(14)<br>単正元本<br>(14)<br>単正元本<br>(14)<br>単正元本<br>(14)<br>単正元本<br>(14)<br>単正元本<br>(14)<br>単二元本<br>(14)<br>(14)<br>(14)<br>(14)<br>(14)<br>(14)<br>(14)<br>(14)                                                                                                    | 7:<br>题刊编号:<br>来版方式:                                              | 05<br>000000<br>14%                                 | 甲能人編号<br>上作文件名称  | 造水好:<br>法放果处:<br>論習: | 2025」<br>H4655所用<br>可能人名杜                                                  |           |        |
|                                                                                                    | 三                                       | 第四步:保不<br>メロット:<br>・ セク・中<br>・ セク・中<br>・<br>・<br>・<br>・<br>・<br>・<br>・<br>・<br>・<br>・<br>・<br>・<br>・                                                                                                    | 7世交<br>7日まで、単位の自主地は ◆ ●<br>2025<br>101000<br>1<br>2<br>2日日本の<br>10000<br>1<br>2<br>2日日本の<br>10000<br>1<br>2<br>2日日本の<br>10000<br>1<br>2<br>2日日本の<br>10000<br>1<br>2<br>2日日本の<br>10000<br>1<br>2<br>2日日本の<br>10000<br>1<br>2<br>2<br>2<br>2<br>2<br>2<br>2<br>2<br>2<br>2<br>2<br>2<br>2                                                                                                    | (東中島文)<br>(東北人)<br>(正材料)<br>(清要要修改信息, 清<br>(古)                                                                                                    | 开:<br>原刊時号:<br>利助方元:                                              | 05<br>000000<br>9.00<br>••••••••••••••••••••••••••• | 中部人编号            | 道水号:<br>五波天觉:<br>通管: | 2025<br>F6055 /Kg<br>0EX.630                                               | 1         |        |
| 収限总策 ● 学生5月中報 ● はお人気お他工会な人中報 ● はお人気お他工会な人中報 ● はお人気おからま ● これの日本の中 ● 「「「「「「「「」」」」」」 ● 「「」」」 ● 「」」 ● 「」 ● 「」 ● 「」 </th <td>■</td> <td>第四步:保不<br/>メ Gg メ<br/>・ ビケー本体<br/>ない。<br/>・ ビクトー本体<br/>・<br/>がついり:<br/>金紙:<br/>・<br/>・<br/>・<br/>のついり:<br/>金紙:<br/>・<br/>・<br/>のののり:<br/>金紙:<br/>・<br/>・<br/>ののののののののののののののののののののののののののののののの</td> <td>7冊交<br/>T=→: RUGELNE ◆ 8<br/>2025<br/>101000<br/>1<br/>RILARA<br/>北人后,点击"新增<br/>1<br/>1<br/>1<br/>1<br/>1<br/>1<br/>1<br/>1<br/>1<br/>1<br/>1<br/>1<br/>1</td> <td>##₱₩5<br/>##批人*<br/>正材料<br/>濡要修改信息,请</td> <td>ル:<br/>第2日第5:<br/>第2日かえ:</td> <td>05<br/>000000<br/>MR</td> <td>平型人编号<br/>上代文作名符</td> <td>進水号:<br/>发放受助:<br/>描書:</td> <td>2025<br/>#40分外費<br/>····································</td> <td></td> <td></td> | ■                                       | 第四步:保不<br>メ Gg メ<br>・ ビケー本体<br>ない。<br>・ ビクトー本体<br>・<br>がついり:<br>金紙:<br>・<br>・<br>・<br>のついり:<br>金紙:<br>・<br>・<br>のののり:<br>金紙:<br>・<br>・<br>ののののののののののののののののののののののののののののののの                                                                                                    | 7冊交<br>T=→: RUGELNE ◆ 8<br>2025<br>101000<br>1<br>RILARA<br>北人后,点击"新增<br>1<br>1<br>1<br>1<br>1<br>1<br>1<br>1<br>1<br>1<br>1<br>1<br>1                                                                                                    | ##₱₩5<br>##批人*<br>正材料<br>濡要修改信息,请                                                                                                    | ル:<br>第2日第5:<br>第2日かえ:                                            | 05<br>000000<br>MR                                  | 平型人编号<br>上代文作名符  | 進水号:<br>发放受助:<br>描書: | 2025<br>#40分外費<br>····································                     |           |        |

4)提交后,可在"校外人员劳务申报发放管理-单"复制单据,删除单据,查看审批状态及单据处理情况。

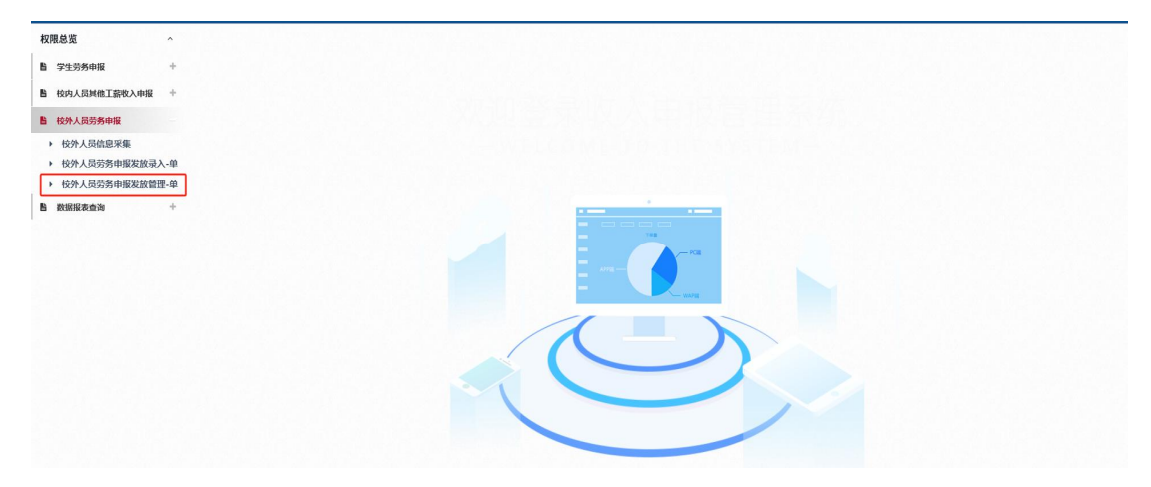

(二) 校内人员劳务酬金发放

1. 登录劳务申报系统后,点击"校内人员其他工薪收入申报"中的"其他工薪收入发放录入-单"。

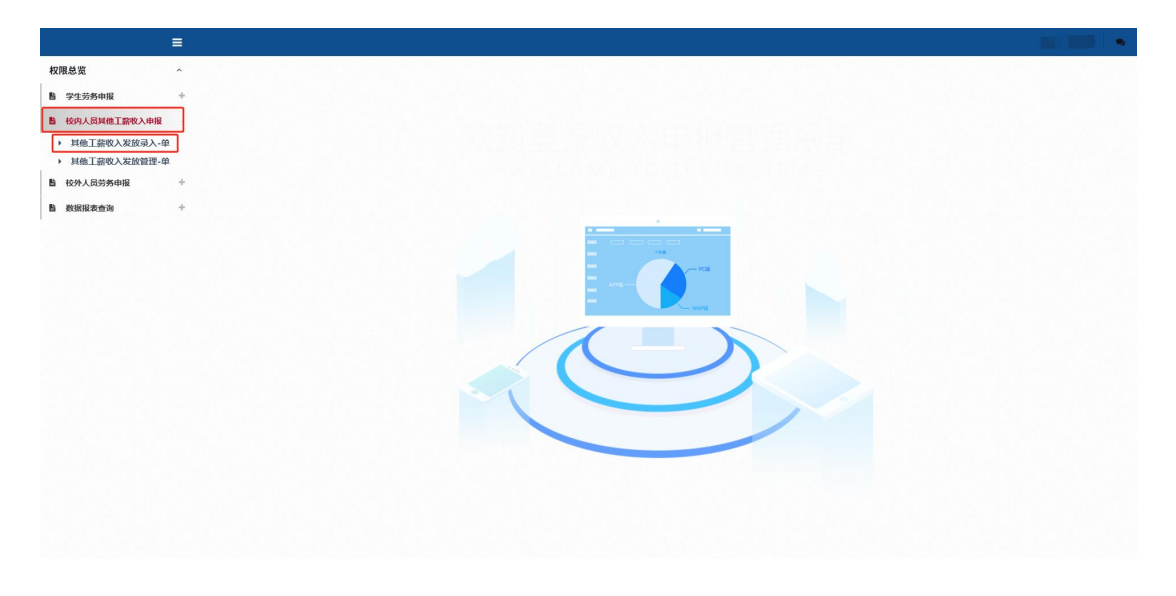

2. 填报第一步: 根据发放内容选择相应的发放类型名称。

| =                                                                                                    |           |                                                                                                    |                                 |   |  |
|----------------------------------------------------------------------------------------------------|-----------|----------------------------------------------------------------------------------------------------|---------------------------------|---|--|
| 权限总重 · · · · · · · · · · · · · · · · · · ·                                                                                                    | 其他工薪收入发发发 | 类型选择(请选择您本次发放的发)                                                                                                    | 女类型)                            | × |  |
| 1       72:35:01:43       9         1       66:00:40:00:40:40       9         1       10:00:40:40:40       9         1       10:00:40:40:40       9         1       10:00:40:40:40       9         1       10:00:40:40:40       9         2       10:00:40:40:40       9         3       10:00:40:40:40       9         4       10:00:40:40:40       9         5       10:00:40:40:40:40       9         6       10:00:40:40:40:40       9         7       10:00:40:40:40:40       9         7       10:00:40:40:40:40       9         8       10:00:40:40:40:40:40       9         9       10:00:40:40:40:40:40       9         10:00:40:40:40:40:40:40:40:40:40:40:40:40 |           | 第二型合作(前)法律部本への意図的など<br>料果件の登録者<br>料理作の登録者<br>必要用<br>必要用<br>使用、項単<br>使用、項単<br>使用、項単<br>使用、項単<br>使用、項単<br>使用、項単<br>用、項単<br>用、項単<br>用、項単<br>用、可<br>用、<br>用、<br>用、<br>用、<br>用、<br>用、<br>用、<br>の<br>の<br>の<br>の<br>の<br>の<br>の<br>の<br>の | (天型)<br>東京東京市<br>例子<br>(学 体育中風表 |   |  |

▶ 其 财务项目列表 部门编号 负责人 #()6# 项目编 11080 160 10100900 科技处(部门 (9)(8) -10.0 10.00 11 .... -C87 85 发放信息 流水号:2025 #\*

3. 填报第二步: 经费项目选择, 点击"经费选择"。

4. 填报第三步: 人员明细填报。

|                                                                                                    | -                                              |                                                                                                    |
|----------------------------------------------------------------------------------------------------|------------------------------------------------|----------------------------------------------------------------------------------------------------|
| 权限总览                                                                                                 | ^                                              | 、甘州工菇收》发放寻》 单                                                                                                    |
| <b>旨</b> 学生劳务中报                                                                                      | +                                              | ,                                                                                                    |
| B 核内人品目標工業收入中日                                                                                       | e +                                            | 第一步:发放类型及支付方式选择 ®                                                                                                    |
| 鲁 枝外人员劳务申报                                                                                           | +                                              | ✓ 水炭を型点件<br>(2)歳交換実型力: 料研労労働)支付方式: 料売 × 双放方案: 松汽支払 × 総約年月: 2025 × 05 × 結束年月: 2025 × 05 ×                                                                                                    |
| 自 数据报表查询                                                                                             | +                                              | 第二步: 经费项目选择 ☜                                                                                                    |
|                                                                                                    |                                                | ✓ 经政治排 ¥ 法交经费 Ⅲ 经政力附后的                                                                                                    |
|                                                                                                    |                                                | > 已造经费                                                                                                    |
|                                                                                                    |                                                | 序号         部门编号         项目编号         经数名称         负责人         可用金額                                                                                                    |
|                                                                                                    |                                                |                                                                                                    |
|                                                                                                    |                                                | 第三步:人员明细境报 ③     多个录入,导出模板,填写后,点击"导入"                                                                                                    |
| 中个组                                                                                                  | 录入 ←                                           | ◆ 前均行 前 mm行 上 9-10 上 8-20 上 8-2 KT-18-5-5 ( ● 9-3 )   横 板 6-7 ( ○ 人 3.5.1 ) ( ○ 人 3.5.1 ) ( ○ 人 3.5.1 ) ( ○ 人 3.5.1 )                                                                                                    |
|                                                                                                    |                                                |                                                                                                    |
|                                                                                                    |                                                | 发数信息流水号:2025 所有人员信息填写完毕后,可保存成模板,直接下次提取即可。                                                                                                    |
|                                                                                                    |                                                | #9         III         BIT         BIT         BIT         HETMER                                                                                                    |
|                                                                                                    |                                                |                                                                                                    |
|                                                                                                    |                                                |                                                                                                    |
|                                                                                                    |                                                |                                                                                                    |
|                                                                                                    |                                                | 无数据                                                                                                    |
|                                                                                                    |                                                |                                                                                                    |
|                                                                                                    |                                                |                                                                                                    |
|                                                                                                    |                                                |                                                                                                    |
|                                                                                                    |                                                |                                                                                                    |
|                                                                                                    | =                                              |                                                                                                    |
| 見差差                                                                                                  | ≡                                              |                                                                                                    |
| ]总资<br>学生劳养中报                                                                                        | ■<br>^<br>+                                    | ▶ 其他工薪收入发放录入-单                                                                                                    |
| 1总资<br>学生劳务中报<br>转动人员知道了会教入中爱                                                                        | =<br>*<br>*                                    | ▶ 其他工薪收入发放录入-单                                                                                                    |
| [总览<br>学生劳务中报<br>授仲人员员教工会收入中级<br>校外人员劳务申报                                                            | -<br>+<br>+                                    | ▶ 其他工薪收入发放录入-单<br>第一步:发放美型及支付方式选择 ●                                                                                                    |
| 总资<br>学生劳务中报<br>松外人员劳务中报<br>松外人员劳务中报<br>教育探索查询                                                       | ■<br>*<br>*<br>*                               | ▶ 其他工薪收入发放录入-単<br>第一步:发放类型及支付方式选择 ●<br><b>2 28</b> 25231 (28.8.8.8.5.5.1.1995)8(年) 2455.5.1.1.1.1.1.1.1.1.1.1.1.1.1.1.1.1.1.                                                                                                    |
| 总宽<br>学生劳务中报<br>经外人员劳务中报<br>经外人员劳务中报<br>数据提表查询                                                       | ■<br>+<br>+<br>+                               | <ul> <li>         ・ 其他工薪收入发放录入-単         <ul> <li>             第一步: 发放类型及支付方式选择 ●</li></ul></li></ul>                                                                                                    |
|                                                                                                    | *<br>*<br>*                                    | ▶ 其他工薪收入发放录入-单<br>第一步: 发放类型及支付方式选择 ●<br>「東思思想」(日本は旅客形): 141時5時間 ま付かた 料用 ◇ 友放方案: 1875年第 ◇ 起始年程: 2025 ◇ 05 ◇ 杭来市保: 2025 ◇ 05 ◇<br>第二步: 经费项目选择 ●<br>「好用点」 ▼ 東交社 ■ 運用点用表書                                                                                                    |
|                                                                                                    | =<br>+<br>+<br>+                               | <ul> <li>         ・ 其他工薪收入发放录入-单         第一步: 发放类型及支付方式选择 ●              「加速度整面: (日本政教定型): 14时労务局)支付力に 料定</li></ul>                                                                                                    |
| 基章<br>2253月中报<br>18月(13日前一副中人升级<br>18月(13日前一副中人升级<br>18日(19月)                                        | *<br>*<br>*                                    | <ul> <li>         ・ 其他工薪收入发放录入-单         第一步: 发放美型及支付方式选择 ●          「2 周系技数常型: 料研防希期 支付力応 料率 × 发放力型: (201米菜 → 設計中兵: 2025 → 05 → 転金申兵: 2025 → 05 →      </li> <li>         「2 周系技数常型: 料研防希期 支付力応 料率 × 发放力型: (201米菜 → 設計中兵: 2025 → 05 → 転金申兵: 2025 → 05 →      </li> <li>         「2 周系技業 ●      </li> <li>         CAALAR ●      <li>         CAALAR ●         </li> <li>         CAALAR ●         </li> </li></ul>                                                                                                    |
| 島度<br>学生55年4年<br>1894人214年12年3人4年<br>1894人214年12年3人4年<br>1894人1995年1                                 | * * *                                          | <ul> <li>         ・ 其他工薪收入发放录入-単         <ul> <li></li></ul></li></ul>                                                                                                    |
| 1总宽<br>学生55%中报<br>何的人员加加了200人中级<br>经外人员分为中报<br>数据信先告询                                                | ►<br>+<br>+<br>+                               | ▶ 其他工薪收入发放录入-单<br>第一步: 发放类型及支付方式选择 ●<br>「 2000年25月25日; 科研約5月10 文付方式: 料用 ◇ 2007年20 ◇ 2015 ◇ 2016年2, 2025 ◇ 05 ◇ 40.444 日; 2025 ◇ 05 ◇<br>第二步: 经数项目选择 ●<br>「 2016年20日日日日日日日日日日日日日日日日日日日日日日日日日日日日日日日日日日日日                                                                                                    |
|                                                                                                    | ■<br>+<br>+<br>+                               | 其他工薪收入发放录入-单<br>第一步: 送放类型及支付方式选择 ①<br>第二步: 送放类型及注 / HH355 周2 2025 2 05 2 4444月; 2025 2 05 2 4444月; 2025 2 05 2<br>第二步: 经数项目选择 ②<br>「日本14 4444 4 4 4 4 4 4 4 4 4 4 4 4 4 4 4 4                                                                                                     |
| 12章<br>学生劳外中报<br>作为人员对称于国际人中和<br>医教育系统会演                                                             | ■<br>*<br>*                                    | <ul> <li>         ・ 其他工薪收入发放录入-单         <ul> <li></li></ul></li></ul>                                                                                                    |
| 28章<br>学生劳养中报<br>化分人品以高了面中入中国<br>化分人品分析中报<br>数据服务会为                                                  | - + + + +                                      | 其他工薪收入发放录入-单<br>第一步: 发放类型及支付方式选择 ●<br>家田生: 送数类型及支付方式选择 ●<br>家田生: 送费项目选择 ●<br>星島本(東京) # 46556 # 4656 # 505 # 4684 # 1: 2023 • 05 • 4684 # 1: 2023 • 05 •<br>第二步: 送费项目选择 ●<br>星島本(東京) # 3014 # 3124 # 3124          |
| 18度<br>学生550年版<br>HYA (2014年11日の人)中国<br>HYA (2014年11日の人)中国<br>HYA (2014年11日の人)中国<br>HYA (2014年11日の人) | = * *                                          | 其他工薪收入发放录入-单<br>其他工薪收入发放录入-单<br>文法定意意(24年後末型注:44時後朝 東付かた 料準 ◇ Z版力意: RA(天魚 ◇ ABH4月: 2025 ◇ 65 ◇ Abs4月: 2025 ◇ 65 ◇<br>二生: 经费项目选择 ●<br>《 工程 》 書記合用意<br>· 已發展<br>作     《 工程 》 「 1 日前 一 日 1 日 1 日 1 日 1 日 1 日 1 日 1 日 1 日 1 日                                                                                                    |
| 18.2<br>第25.55年度<br>1937人は14日(200人中国<br>化分人以分析の第2<br>数据版表示法                                          | <b>■</b> * + + + + + + + + + + + + + + + + + + | <ul> <li>・ 其他工薪收入发放录入-单</li> <li>第一步: 发放类型及支付方式选择 ●</li> <li>「2.8255.85.11 (月前56.16) えがかた 日本 シス加力金 (0.712.15) シム加44元: 2025 v 05 v (4.844元): 2025 v 05 v</li> <li>第二步: 经费项目选择 ●</li> <li>「2.845.12 (月前56.16) (月前56.16) (月前57.15) (月前57.15)</li></ul>    |
| 18.8篇<br>学生的外标图<br>经外人组织有了 200人中国<br>化外人组织为中国<br>数据度表示为                                              | <b>■</b> * + + + + + + + + + + + + + + + + + + | 其他工薪收入发放录入-单<br>第一步: 发放类型及支付方式选择 *<br>Zazzőźně (*2azkáz@22; #48558@ 24757年) #82 * 22 * 05 * 2426 * 05 * 2426 * 05 * 2426 * 05 * 2426 * 2428 * 2428 * 2428 * 2428 * 05 * 2428 * 2428 * |
| は意<br>学555年4年<br>1995月4日 200人9日<br>セクトロントロントロントロントロントロントロントロントロントロントロントロントロント                        | = * * * *                                      | 其他工薪收入发放录入-单<br>其他工薪收入发放录入-单<br>重加加加加。                                                                                                    |
| 基度<br>学生的影响版<br>的人就知道了意味人的感<br>就好人员的参加服<br>数据服装查询                                                    | = * * * *                                      | 其他工薪收入发放录入-单<br>其他工薪收入发放录入-单<br>重要的 2 (20-22 支 2 5 5 5 4 4 4 4 4 5 2 2 2 5 5 5 5 4 4 4 4                                                                                                    |
| 18度<br>学生55条中版<br>代が人民が株正型や人大地区<br>松外人民があ中版<br>教育家を会当                                                | ■                                              | 其他工薪收入发放录入-单<br>また生 送放発型及支付方式選擇 ●<br>まま生 送放発型及支付方式選擇 ●<br>まま生 送数項目選擇 ●<br>ては最終意志では、「時間、「時間」 ● 2 減加な 「時間」 ● 2 減加な 「「「「意面」 ● 2 減加な 」」 ● 2 減加な 」 ● 2 減加な 」 ● 2 減加な ■<br>日 ● 2 減加な ■<br>日 ● 2 減加な ■<br>1 ↓ 2 減加な ■<br>日 ●                                                                                                    |

# 5. 填报第四步:保存提交。

|                                | -           |                                                                                   |                                                                                |                                          |                    |               |                                             |                                                                                  |                       |             |
|--------------------------------|-------------|-----------------------------------------------------------------------------------|--------------------------------------------------------------------------------|------------------------------------------|--------------------|---------------|---------------------------------------------|----------------------------------------------------------------------------------|-----------------------|-------------|
| 权限总览                           | ^           | 库县                                                                                | TR                                                                             |                                          | 11 S               |               | 87                                          |                                                                                  | 1748                  | 操作 彩研装装置    |
| <b>旨</b> 学生劳务申报                | +           | 1 125                                                                             |                                                                                | 1000                                     |                    | 1000          |                                             | 100100                                                                           |                       | Bite        |
| B 按内人员时他工会收入中报。                | +           | 2 14 I                                                                            |                                                                                | 10001                                    |                    | Annual Annual |                                             | 1000                                                                             |                       | 803         |
|                                |             |                                                                                   |                                                                                |                                          |                    |               |                                             |                                                                                  |                       |             |
|                                |             |                                                                                   |                                                                                |                                          |                    |               |                                             |                                                                                  |                       |             |
| B Risis                        | *           | 点击任意<br>第四步: 保 <b>代</b><br><b>H</b> 667 H 1-<br>→ 其他王朝+                           | ◆即可 清<br>是交<br>- #: 811181.88 <b>★</b> 814<br>株                                | 勿随意点击,填写的3<br>/<br>##938                 | 数据都会消失             |               |                                             |                                                                                  |                       |             |
| 限总览<br>学生劳务中报<br>后内人后30点工具收入中国 | ≡<br>^<br>+ | 第四步:保存排<br>月 ga 月 下                                                               |                                                                                | 1+52                                     |                    |               |                                             |                                                                                  |                       |             |
| 自 校外人品尝养由报                     | +           | ▶ 其他工薪事                                                                           | 液                                                                              |                                          |                    |               |                                             |                                                                                  |                       |             |
|                                |             | 单据经费信息                                                                            |                                                                                |                                          |                    |               |                                             |                                                                                  |                       |             |
| a stantstorming                |             | 年;                                                                                | 2025                                                                           |                                          | 月:                 | 05            |                                             | 流水号:                                                                             | 202*                  |             |
|                                |             | 部门编号:                                                                             | 101/ 00                                                                        |                                          | 项目编号:              | 16            |                                             |                                                                                  | THE PROPERTY AND INC. |             |
|                                |             | 全部:                                                                               | 1600                                                                           |                                          | 湖城方式:              | 46-96         |                                             | 发放类型:<br>编要:                                                                     | 科研究务数                 | and another |
|                                |             | 金銀:<br>(1)(1)(1)(1)(1)(1)(1)(1)(1)(1)(1)(1)(1)(                                   | 1600                                                                           | 市田会会                                     | 彩放方式:              | 转账            | <b>南北人信息</b>                                | 发放类型:<br>讀愛:                                                                     | 利加万分費                 | 1, 1996     |
|                                |             | 全領:<br>市批版次<br>1                                                                  | 1600<br>項目资金负责人                                                                | 审批角色                                     | 发放方式:              | 45张           | 审批人编号                                       | 炭放类型:<br>講習:                                                                     | 市社人名称                 | . langi     |
|                                |             | ☆紙:<br>事形協交<br>1<br>・<br>・<br>・<br>・<br>・<br>・<br>・<br>・<br>・<br>・<br>・<br>・<br>・ | 1600<br>項目資金会会人<br>需要自行<br>点击"第<br>科目的会社                                       | ₩888<br>行添加审批人,先点击<br>后增审批人"。            | 20055年<br>;1级审批人后, |               | 中批人编号                                       | 友致学型:<br>講師:                                                                     | <b>中国小方音</b><br>中国人名称 |             |
|                                |             | ☆駅:                                                                               | 1600<br>                                                                       | ₩88.65<br>疗添加审批人,先点击<br>后增审批人"。          | 和政方式:<br>1级审批人后,   | 16 <u>8</u>   | 申批人编号 □ □ □ □ □ □ □ □ □ □ □ □ □ □ □ □ □ □ □ | 友友学生:<br>講習:                                                                     | 9807598<br>982458     |             |
| 輸认填根无误后                        | ,点击山        | ☆朝:<br><u>申用日本</u><br>1<br>▲<br>新四等和人<br>●上行教行<br>■総<br>か提交线上审                    | 1600<br>市田日本の人<br>希望日介<br>点击"朝<br>● BRUNERA<br>● REWEIRA<br>● 文里可上作<br>下編<br>批 | ■8.8.6<br>行添加审批人,先点击<br>后增审批人"。<br>专佐证材料 | 双致方式:<br>1级审批人后,   | 46K<br>Table  | 中北人後年<br>日本<br>18中文作士<br>8                  | 2.<br>()<br>()<br>()<br>()<br>()<br>()<br>()<br>()<br>()<br>()<br>()<br>()<br>() | URASE<br>URASE        |             |